# Diplomarbeit

Claus Alexander Höfs

Short Wave Receivers Comparison implemented on DSP and FPGA

Fakultät Technik und Informatik Department Informations- und Elektrotechnik Faculty of Engineering and Computer Science Department of Information and Electrical Engineering

# Claus Alexander Höfs

# Short Wave Receivers Comparison implemented on DSP and FPGA

Diplomarbeit eingereicht im Rahmen der Diplomprüfung im Studiengang Informations- und Elektrotechnik Studienrichtung Informationstechnik am Department Informations- und Elektrotechnik der Fakultät Technik und Informatik der Hochschule für Angewandte Wissenschaften Hamburg

Betreuender Prüfer : Prof. Dr. Ulrich Sauvagerd Zweitgutachter : Prof. Dr.-Ing. Karl-Ragmar Riemschneider

Abgegeben am 04. Juli 2007

#### **Claus Alexander Höfs**

#### Thema der Diplomarbeit

Kurzwellenempfänger implementiert auf DSP und FPGA

#### Stichworte

Kurzwellenempfänger, DSP, FPGA, MicroBlaze, Signalunterabtastung

#### Kurzzusammenfassung

In dieser Arbeit wurde ein Kurzwellenempfänger mit Hilfe eines Produktdemodulators zuerst auf einem DSP und anschließend auf einem FPGA implementiert. Dazu wurde ein A/D-D/A-Umsetzer der Firma DSignT über eine Adapterkarte an den DSP C6713 angeschlossen und ein C-Programm entworfen, welches den Umsetzer anspricht, ihn initialisiert und in einer Interrupt-Service-Routine mit ihm kommuniziert. In der Interrupt-Service-Routine findet auch die Demodulation des empfangenen Signals statt. Anschließend wurden mit Hilfe eines Logik-Analysators alle Signale analysiert, die zu dem Umsetzer gehen. Daraufhin wurde anhand der Ergebnisse, der Analyse des Logik-Analysators, ein VHDL Programm erstellt, welches es ermöglicht auf einem FPGA das Ergebnis des Logik-Analysators wiederzugeben. Anschließend wurde das gleiche C-Programm wie auf dem DSP auf einem MicroBlaze implementiert, dieser ist ein Softprozessorkern welcher im FPGA relativ leicht einzufügen ist. Es dient somit das gleiche C-Programm auf beiden Systemen und es konnte dadurch ein guter Vergleich beider Systeme erstellt werden.

#### **Claus Alexander Höfs**

#### Title of the paper

Short Wave Receivers Comparison implemented on DSP and FPGA

#### Keywords

short wave receiver, DSP, FPGA, MicroBlaze, signal down sampling

#### Abstract

In this work a shortwave receiver was implemented with the help of a product demodulators first on a DSP, and afterwards on a FPGA.

In addition an adaptor to the DSP C6713 is connected to an A/D D/A converter of the company DsignT. A c- program was written which interacts with the converter, initializes it and communicates with the interrupt service routine. The demodulation of the received signal also takes place in the interrupt service routine.

Afterwards all signals were analyzed with the help of a logic analyzer. As a result of the logic analyzer a program in VHDL was developed. It enables the programm to reproduce the result of the logic analyzer on a FPGA. Afterwards the same C program was implemented on a MicroBlaze as well as on DSP. This is a soft processor core that should be easily implemented on the FPGA. So the same c- program runs on both systems and a good comparison should be done.

# Contents

| Li | st of F | igur | es                                        | iii |
|----|---------|------|-------------------------------------------|-----|
| Li | st of T | able | es                                        | v   |
| A  | cknow   | ledg | ement                                     | vi  |
|    |         |      |                                           |     |
| 1  | Intr    | oduo | ction                                     | 1   |
|    | 1.1     | Мо   | tivation                                  | 1   |
|    | 1.2     | Sp   | ecifications                              | 1   |
|    | 1.2     | .1   | AM Receiver Architecture                  | 1   |
|    | 1.2     | .2   | The Signals                               | 2   |
| 2  | The     | eory |                                           | 3   |
|    | 2.1     | Am   | plitude Modulation                        | 3   |
|    | 2.2     | Alg  | orithms for Signal Pretreatment           | 3   |
|    | 2.2     | .1   | Sub Sampling                              | 4   |
|    | 2.2     | .2   | Quadrature Sampling                       | 7   |
|    | 2.3     | Alg  | orithm for Digital AM Demodulation        | 10  |
| 3  | Imp     | lem  | entation                                  | 12  |
|    | 3.1     | Pre  | eliminary work                            | 12  |
|    | 3.1     | .1   | Main Program                              | 12  |
|    | 3.1     | .2   | Interrupt Service Routine (ISR)           | 12  |
|    | 3.2     | AD   | DA16                                      | 14  |
|    | 3.2     | .1   | Description                               | 14  |
|    | 3.2     | .2   | Address Decoding                          | 14  |
|    | 3.2     | .3   | Configuration Register (CFG)              | 16  |
|    | 3.2     | .4   | Sampling Frequency Register (FS)          | 16  |
|    | 3.2     | .5   | Bus Interface                             | 17  |
|    | 3.3     | DS   | P                                         | 17  |
|    | 3.3     | .1   | Description                               | 17  |
|    | 3.3     | .2   | Software                                  | 18  |
|    | 3.3     | .3   | External Memory Interface (EMIF) on C6713 |     |
|    | 3.3     | .4   | Address Decoding                          | 19  |
|    | 34      | Sic  | inal Analyze with Logic Analyzer          | 20  |

| 5.4 | Sigi | iai Analyze with Loyic Analyzer   | 20 |
|-----|------|-----------------------------------|----|
| 3.4 | .1   | Generics to the Analyzer Pictures | 20 |

|    | 3.4.2     | Reset Cycle                                   | . 21 |
|----|-----------|-----------------------------------------------|------|
|    | 3.4.3     | Initial Procedure                             | . 21 |
|    | 3.4.4     | Release of the Interrupt Request Signal nINT0 | . 22 |
|    | 3.4.5     | Complete Interrupt Function                   | . 22 |
|    | 3.4.6     | First Part of Interrupt Function              | . 23 |
|    | 3.4.7     | Middle Part of Interrupt Function             | . 23 |
|    | 3.4.8     | Last Part of Interrupt Function               | . 23 |
|    | 3.4.9     | A Typical Read Procedure                      | . 25 |
|    | 3.4.10    | A Typical Write Procedure                     | . 26 |
| 3  | .5 FPC    | GA with Xilinx MicroBlaze                     | . 27 |
|    | 3.5.1     | Description                                   | . 28 |
|    | 3.5.2     | Introduction                                  | . 28 |
|    | 3.5.3     | Instantiable Cores                            | . 29 |
|    | 3.5.4     | Interrupt Controller                          | . 30 |
|    | 3.5.5     | Block RAM                                     | . 30 |
|    | 3.5.6     | Own Core                                      | . 31 |
|    | 3.5.7     | Create or Import Peripheral Wizard            | . 31 |
|    | 3.5.8     | Microprocessor Peripheral Definition (MPD)    | . 36 |
|    | 3.5.9     | Microprocessor Hardware Specification (MHS)   | . 37 |
|    | 3.5.10    | User Constraint File (UCF)                    | . 40 |
|    | 3.5.11    | Access to Own Core                            | . 40 |
|    | 3.5.12    | User Logic from Own Core                      | . 41 |
|    | 3.5.13    | Interface from Own Core                       | . 42 |
|    | 3.5.14    | Address Decoding                              | . 44 |
| 3  | .6 Cor    | nplex Programmable Logic Device (CPLD)        | . 44 |
|    | 3.6.1     | Bus Driver with CPLD                          | . 44 |
|    | 3.6.2     | Stand Alone CPLD                              | . 45 |
|    | 3.6.3     | The Answer to This Problem                    | . 46 |
| 4  | Compar    | ison of Both Implementations                  | 47   |
| 5  | Conclus   | ions and Recommendations                      | 48   |
| Α. | Abbrevia  | ations                                        | 49   |
| В. | Bibliogra | aphy                                          | 51   |

# List of Figures

| Figure 1.1:  | Block Diagram AM Receiver Architecture                       | 1  |
|--------------|--------------------------------------------------------------|----|
| Figure 1.2:  | Spectrum of the Message Signal                               | 2  |
| Figure 1.3:  | Spectrum of the AM Signal                                    | 2  |
| Figure 2.1:  | Subdivisions of AM Demodulation Block                        | 3  |
| Figure 2.2:  | Subdivisions of AM Demodulation Block, now Sub Sampling      | 4  |
| Figure 2.3:  | Spectrum of Sub Sampling with Even $\lambda$                 | 5  |
| Figure 2.4:  | Spectrum of Sub Sampling with Odd $\lambda$                  | 6  |
| Figure 2.5:  | Subdivisions of AM Demodulation Block, now Quadrature Mixing | 7  |
| Figure 2.6:  | Realising the Mixer with a Real Signal                       | 7  |
| Figure 2.7:  | Down Quadrature Mixer without Hilbert Transformation         | 8  |
| Figure 2.8:  | Delayed Sampling                                             | 8  |
| Figure 2.9:  | Realization of the Delayed Sampling                          | 9  |
| Figure 2.10  | Subdivisions of AM Demodulation Block, now Demodulation      | 10 |
| Figure 2.11: | Product Demodulator                                          | 11 |
| Figure 2.12: | Absolute Value Calculation                                   | 11 |
| Figure 3.1:  | General Program Flow                                         | 12 |
| Figure 3.2:  | Program Flow of ISR                                          | 13 |
| Figure 3.3:  | ADDA16 Overview                                              | 14 |
| Figure 3.4:  | Block Diagram AM Receiver Architecture with DSP              | 17 |
| Figure 3.5:  | Complete Reset Cycle                                         | 21 |
| Figure 3.6:  | Initial Procedure                                            | 21 |
| Figure 3.7:  | Release of Interrupt                                         | 22 |
| Figure 3.8:  | Complete Interrupt Function                                  | 22 |
| Figure 3.9:  | First Part of Interrupt Function                             | 23 |
| Figure 3.10: | Middle Part of Interrupt Function                            | 23 |
| Figure 3.11: | Last Part of Interrupt Function                              | 24 |
| Figure 3.12: | A Typical Read Procedure                                     | 25 |
| Figure 3.13: | A Typical Write Procedure                                    | 26 |
| Figure 3.14: | XUP Virtex-II Pro Development System                         | 27 |
| Figure 3.15: | Block Diagram AM Receiver Architecture with FPGA             | 28 |
| Figure 3.16: | MicroBlaze Core Block Diagram                                | 29 |
| Figure 3.17: | Interrupt Controller Block Diagram                           | 30 |

| Figure 3.18: | IPIF Interconnection Between OPB and Own Core [X3]        | 31 |
|--------------|-----------------------------------------------------------|----|
| Figure 3.19: | Create Peripheral - Name and Version                      | 32 |
| Figure 3.20: | Create Peripheral - IPIF Services                         | 33 |
| Figure 3.21: | Create Peripheral – Interrupt Service                     | 34 |
| Figure 3.22: | Create Peripheral – User S/W Register                     | 35 |
| Figure 3.23: | IOBUF Implementation                                      | 37 |
| Figure 3.24: | System Assembly View                                      | 37 |
| Figure 3.25: | Modyfing Bus Connections                                  | 38 |
| Figure 3.26: | Changing Port Connections                                 | 39 |
| Figure 3.27: | Generate Addresse                                         | 39 |
| Figure 3.28: | Block Diagram AM Receiver Architecture with FPGA and CPLD | 45 |
| Figure 3.29: | System Block Diagram with Stand Alone CPLD                | 45 |

# List of Tables

| Table 3.1: | Address Decoding with JPA18 to JPA15             | 15 |
|------------|--------------------------------------------------|----|
| Table 3.2: | Address Decoding with JPA5 to JPA4               | 15 |
| Table 3.3: | Register Map                                     | 15 |
| Table 3.4: | Potential Settings in the Configuration Register | 16 |
| Table 3.5: | Pin Connection                                   | 17 |
| Table 3.6: | EMIF Timing on C6713                             | 18 |
| Table 3.7: | TMS320C621x/C671x Addressable Memory Ranges      | 19 |
| Table 3.8: | Address Space of CE3                             | 19 |
| Table 3.9: | Address Mapping with the JPA's                   | 19 |
| Table 4.1: | Comparison of optimization levels                | 47 |

# Acknowledgement

Without the support of many people, this diploma thesis would not have been possible. At this point I would like to express our appreciation to all persons who were involved.

Thanks to Prof. Dr. Ulrich Sauvagerd, University of Applied Sciences (HAW) Hamburg, for his encouraging support during the whole time of this work. Prof. Dr.-Ing. Karl-Ragmar Riemschneider, HAW Hamburg, for his help on reviewing the report. Mr Klemenz, developer of company DSignT, for his friendly assistance during several calls. Mr Pflüger and Mr Wolf, the assistants of the laboratory for digital techniques, University of Applied Sciences (HAW) Hamburg, for their friendly support. Mrs. Pflänzel and Mr. Fellbrich, also for reviewing of the report. I would like to thank the students in the laboratory who supported me in any form.

# 1 Introduction

## 1.1 Motivation

Amplitude modulation (AM) is an analog modulation, which is for example used in radio frequency (RF) broadcasting.

Another field of application for AM are weather news services, which were digital encoded or amateur radio users.

A digital counterpart will gradually replace those analog systems in the new generation. For a smooth transition of the two systems, it is essential for the new generation system to be able to communicate with the radio equipment of the old generation. Because all the new radio equipment are based on Digital Signal Processor (DSP) -Technology, it is obvious and of commercial interest to perform the demodulation with the signal processor instead of adding additional analog hardware.

# 1.2 Specifications

#### 1.2.1 AM Receiver Architecture

The amplitude-modulated signal ( $s_{AM}$ ) is frequency limited at an intermediate frequency (IF) of 455 kHz. The antenna and tuner are given and do not fall in the scope of this work. (see Figure 1.1).

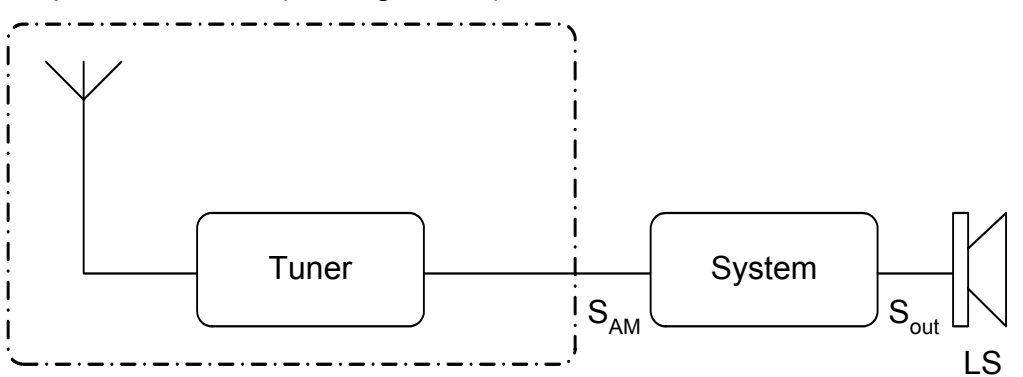

Figure 1.1: Block Diagram AM Receiver Architecture

Legend for Figure 1.1:

- sout out signal to Speaker
- LS Loud Speaker

## 1.2.2 The Signals

The message signal  $s_{AM}$  is a speech and music signal from 0 Hz to 4000 Hz. [SIG1] (see Figure 1.2)

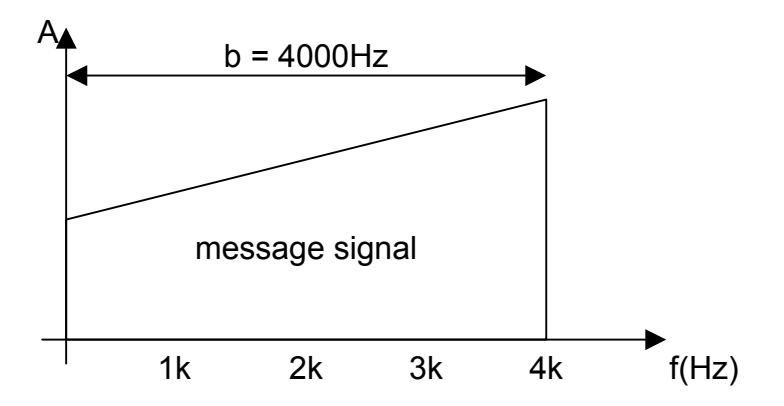

Figure 1.2: Spectrum of the Message Signal

The message signal  $s_{AM}$  has a bandwidth (b) of 8 kHz and a carrier frequency ( $f_T$ ) of 455 kHz. (see Figure 1.3)

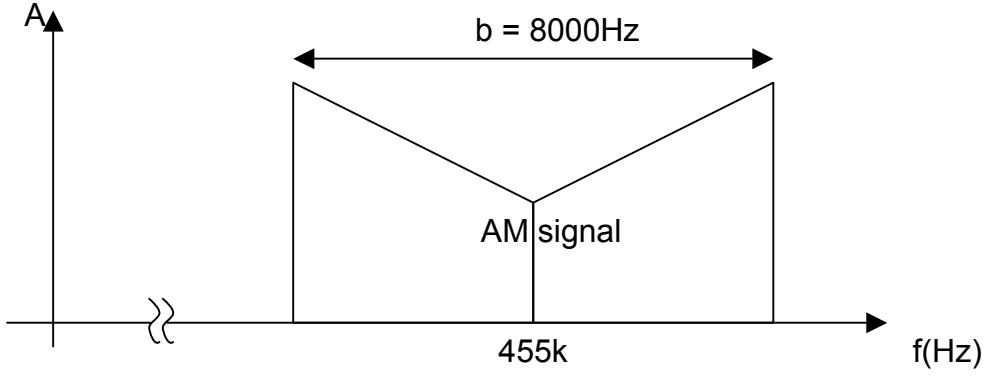

Figure 1.3: Spectrum of the AM Signal

# 2 Theory

#### 2.1 Amplitude Modulation

AM is also called a linear modulation, so it is simply the use of the frequency-shifting theorem. A conventional amplitude modulated signal is defined by the following equation, which is described in [HL04]

$$s_{AM}(t) = \hat{s}_T \left[ \cos(\omega_T t) + \frac{m}{2} \cos((\omega_T + \omega_M)t) + \frac{m}{2} \cos((\omega_T - \omega_M)t) \right]$$
(2.1)

It's the result of a multiplication of two signals: a carrier-frequency  $s_{T}(t)$  and a modulated signal  $s_{M}(t)$ .

#### 2.2 Algorithms for Signal Pretreatment

All the digital AM demodulation algorithms need the AM signal in the baseband. Therefore the AM demodulation unit from Figure 1.1 is further divided into three units: sub sampling, quadrature mixing and baseband demodulator (see Figure 2.1).

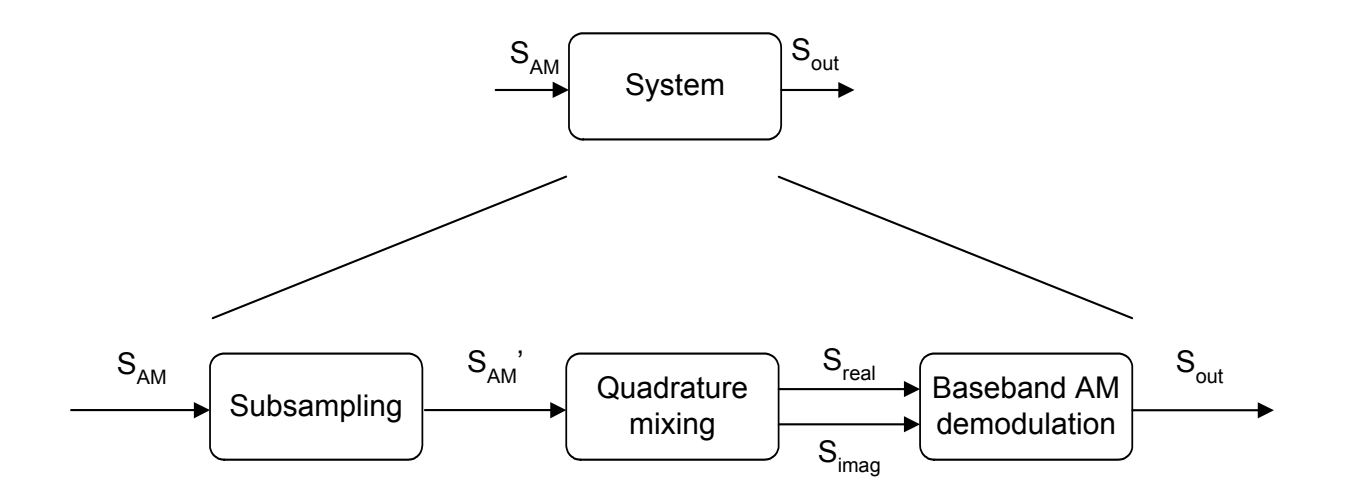

Figure 2.1: Subdivisions of AM Demodulation Block

#### 2.2.1 Sub Sampling

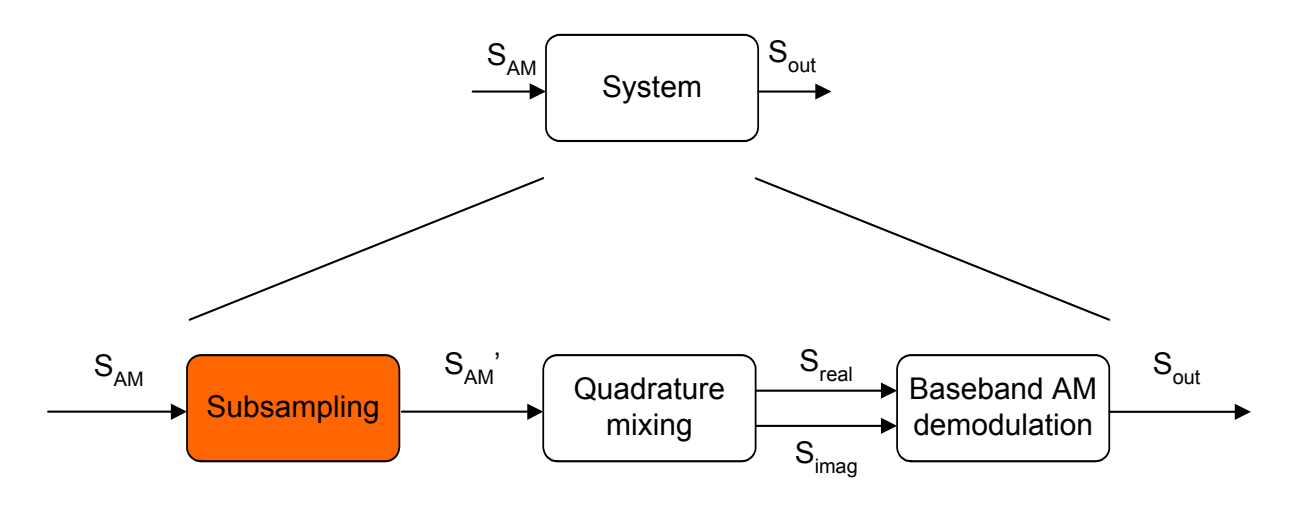

#### Figure 2.2: Subdivisions of AM Demodulation Block, now Sub Sampling

The AM signal which has been generated by the tuner has a carrier frequency of 455 kHz and a bandwidth of 8 kHz. This results in a maximum frequency of over 455 kHz. Hence, a sampling rate of over 910 kHz is required. This data rate is too fast for today processors. However as the signal is frequency limited, a sub sampling is possible and the sampling rate can be calculated as follows [KK02]: In the special case that

$$f_1 = \lambda \cdot b \qquad \lambda \in [N] \qquad (2.2)$$

$$f_2 = (\lambda + 1) \cdot b \tag{2.3}$$

the sample rate is

$$f_A = 2 \cdot b \tag{2.4}$$

for a non aliasing periodic sequel of the spectrum. Figure 2.3 shows the spectrum of sub sampling for an even  $\lambda$ . Figure 2.4 shows the sub sampling for an odd  $\lambda$ .

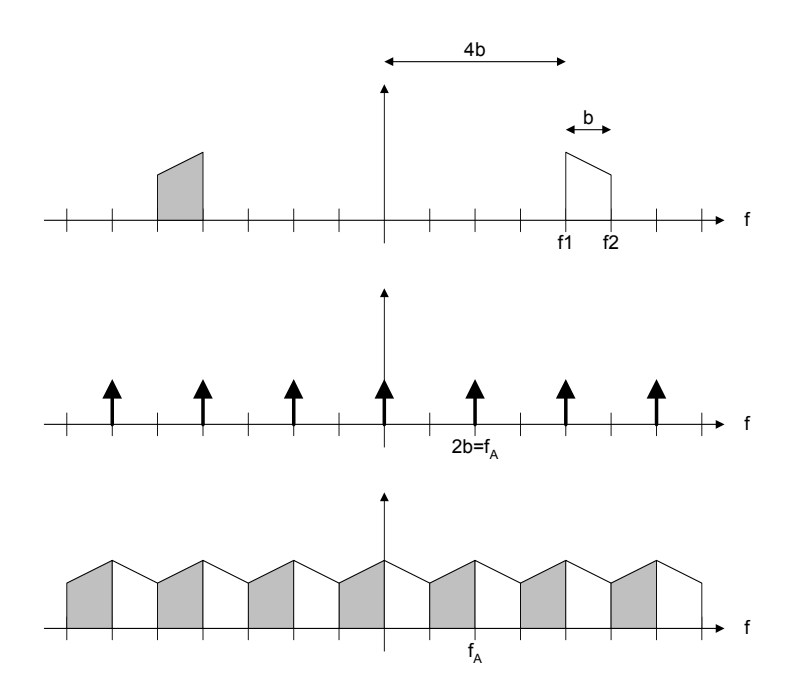

Figure 2.3: Spectrum of Sub Sampling with Even  $\lambda$ 

If the sub sampling is interpreted in terms of the carrier frequency  $f_T$ 

$$f_T - \frac{b}{2} = \lambda \cdot b \tag{2.5}$$

$$f_T = b \frac{2\lambda + 1}{2} \tag{2.6}$$

For a general carrier frequency  $f_T$  and b, the condition of an even  $\lambda$  is often not fulfilled. Thus, the bandwidth has to increase.

$$b' = b \cdot q \qquad q > 1 \tag{2.7}$$

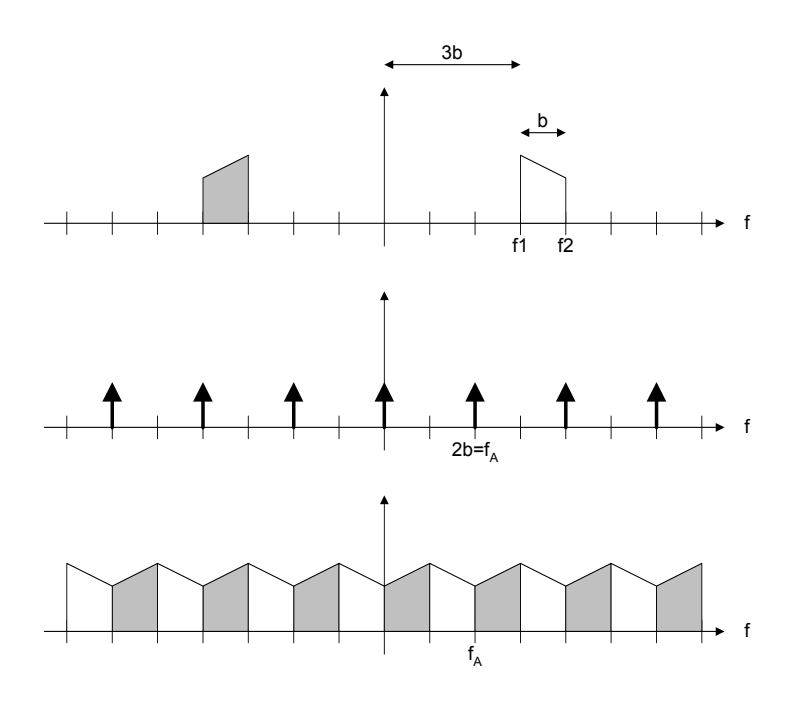

Figure 2.4: Spectrum of Sub Sampling with Odd  $\lambda$ 

The new bandwidth is

$$f_T = b' \frac{2\lambda + 1}{2} \tag{2.8}$$

$$b' = \frac{2f_T}{2\lambda + 1} \tag{2.9}$$

where  $\lambda$  is the largest possible integer number, but smaller than  $\frac{f_{\tau} - \frac{b}{2}}{b}$ .

Therefore the sampling rate is

$$f_{A} = 2 \cdot b' = \frac{4f_{T}}{2\lambda + 1}$$
 (2.10)

#### 2.2.2 Quadrature Sampling

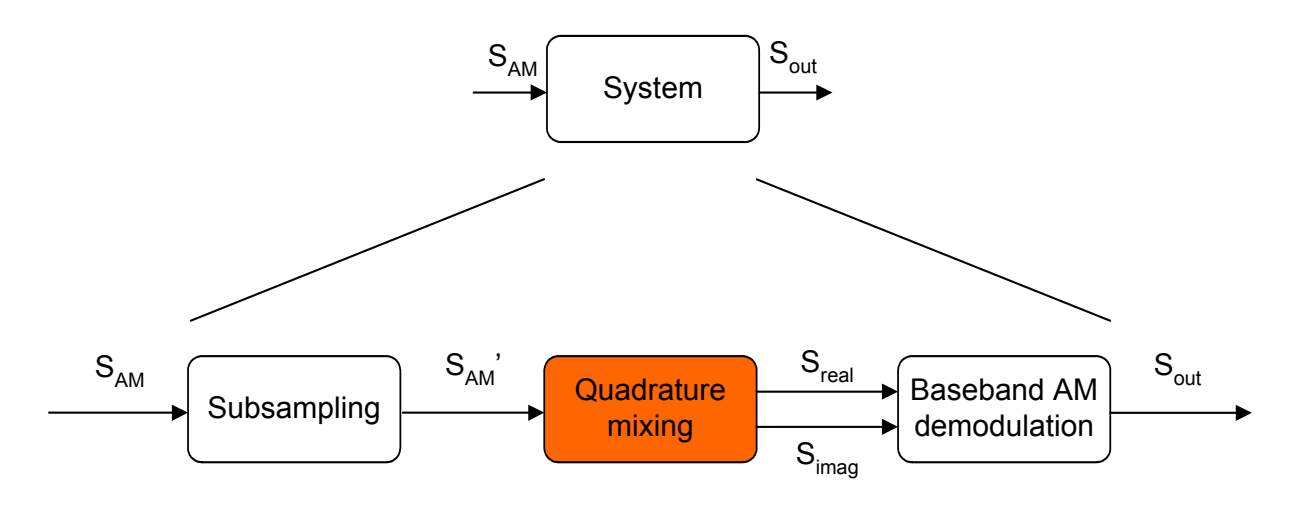

#### Figure 2.5: Subdivisions of AM Demodulation Block, now Quadrature Mixing

The mixing to the base band in the past is carried out by the multiplication of the AM signal and a sinusoid oscillator  $cosine(\omega_T t)$  and followed by a band pass filter [GK93] (see Figure 2.6). The input signal is the modulated signal  $s_{AM}$ .

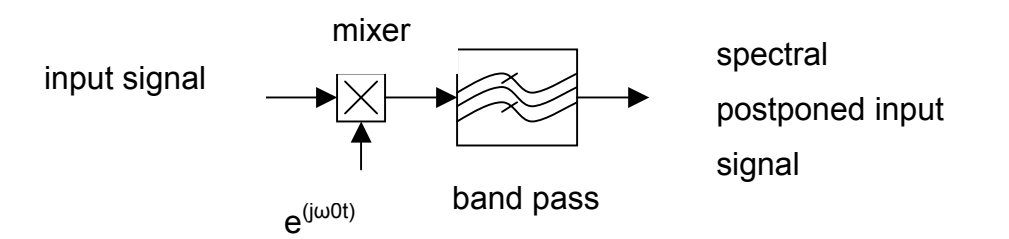

#### Figure 2.6: Realising the Mixer with a Real Signal

Nowadays digital techniques are more and more in common, also quadrature sampling is defeated by these improvements. Following [GK93] on page 172: The origin of an analytic signal arises also from an analogy to the Hilbert Transformation. It is worth:

$$H\{x(t)\cos(\omega_T t)\} = x(t)\sin(\omega_T t) \qquad \text{for } \underline{X}(f) = 0, \ | \ \omega \ge \omega_T \qquad (2.11)$$

A real signal is multiplied by 2 about 90° mutually phases-postponed sine wave, the products are to each other Hilbert transformed if the spectrum of the real signal disappears above the frequency of the sine wave. Thus can be moved, in the end, complicated diagram of the down mixer from Figure 2.6 to Figure 2.7 which owns only real signal path.

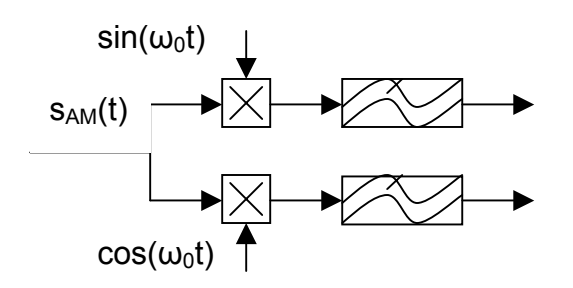

Figure 2.7: Down Quadrature Mixer without Hilbert Transformation

Further on [GK93] page 181:

The system diagram after Figure 2.7 contains multipliers for the down sampling in the zero position and in the model representation of the sampler, hence it should be possible to reach the down sampling in zero position by the sampler himself, and 90°- shifting of the both sine waves, how in Figure 2.8 shown, is taken into consideration by a time offset within the scanning.

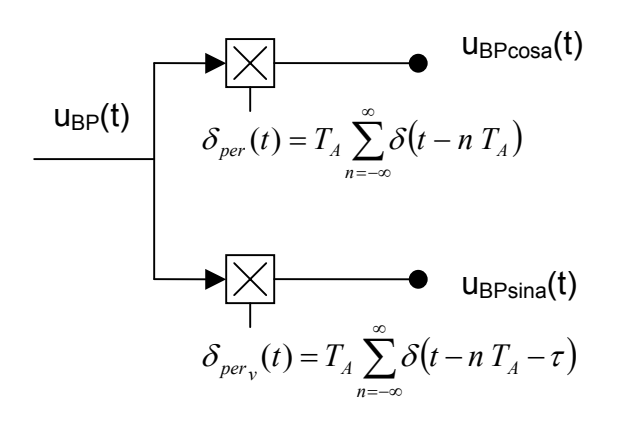

Figure 2.8: Delayed Sampling

After the various reshaping which follows [GK93] on page 181 and the following and which were not a subject of this diploma thesis, the following is important:

$$\delta_{per}(t) = T_A \sum_{n=-\infty}^{\infty} \delta(t - nT_A) = 1 + \sum_{k=1}^{\infty} 2\cos(2\pi k f_a t)$$
(2.12)

It ends with: At the exit of the low pass filter forming the signals of the cosine channel

$$\underline{U}_{\cos}(f) = \frac{1}{2} \underline{U}_{NF}(f - \Delta f) + \frac{1}{2} \underline{U}_{NF}(f + \Delta f)$$
(2.13)

and of the sine channel

$$\underline{U}_{\sin}(f) = \frac{1}{2} \underline{e^{(-j2\pi k^* f_A \tau)}} \underline{U}_{NF}(f - \Delta f) + \frac{1}{2} e^{(+j2\pi k^* f_A \tau)} \underline{U}_{NF}(f + \Delta f)$$
(2.14)

The equation 2.12 and equation 2.13 are Hilbert- transformed to each other when the following does apply:

$$2\pi k^* f_A \tau = \frac{\pi}{2} + 2\pi m \qquad m \in N \tag{2.15}$$

This condition is fulfilled by a suitable choice of the time offset  $\tau$ . One receives for the necessary time offset

$$\tau = \frac{T_A}{4} \frac{1 + 4m}{k^*}$$
(2.16)

The sampling frequency  $f_A$  must be greater than the bandwidth b; besides,  $f_A$  must be chosen in such a way that the relation of the center frequency  $f_T$  is identical to a whole number k\* of the sampling frequency  $f_A$ .

Concerning the realization of the delayed sampling there it is beside the operation with two samplers also possible, how in Figure 2.9 shown, only one sampler for work.

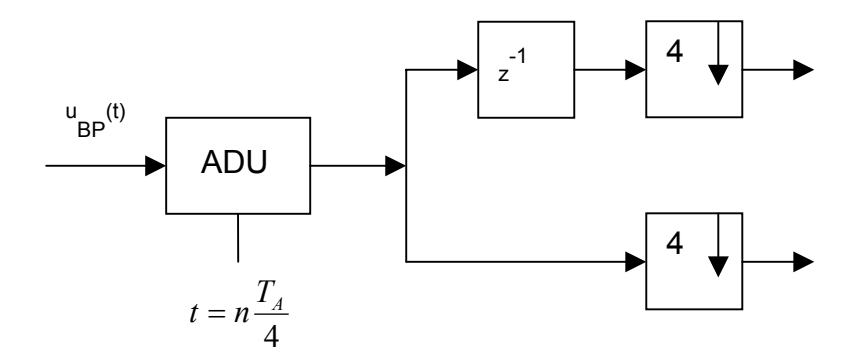

Figure 2.9: Realization of the Delayed Sampling

Then this operation runs with the fourfold sampling frequency; then a subdivision takes place in 2 branches and is delayed in a branch by one step and is decimated after it in both branches by the factor 4. A time-delayed sampling of  $\tau = T_A/A$  is

thereby realized. In this case the sampling frequency must be chosen in such a way that

$$1 + 4m = k^*$$
 (2.17)

is true.

#### 2.3 Algorithm for Digital AM Demodulation

Because of understandable reasons, like time and amount of work in this diploma thesis, I describe only one easy way for demodulation and not the lot of types for demodulation.

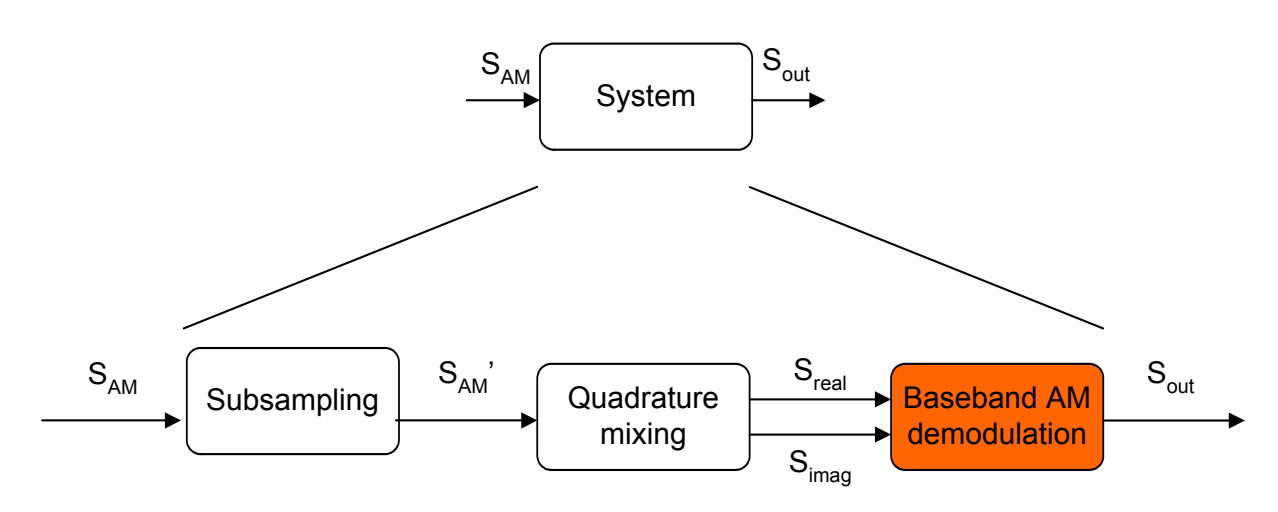

#### Figure 2.10 Subdivisions of AM Demodulation Block, now Demodulation

The product demodulator is the simplest demodulator in the digitalized world. The product demodulator needs the AM signal in the baseband. Figure 2.11 shows the block diagram of the complex product demodulator. The input signal is the RF AM signal  $U_{HF}(n)$ , says [GK93] on page 200.

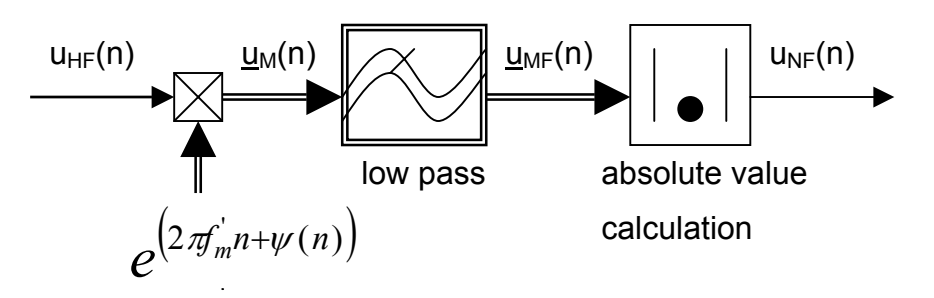

Figure 2.11: Product Demodulator

Hence the first part of the diagram is nothing but a Hilbert transformation, in the digital world it is made by a quadrature sampling (see section 2.2.2), the first part of the diagram becomes superfluous and only the absolute value calculation is left (see Figure 2.12).

$$u_{NF}(n) = 2|\underline{u}_{MF}(n)|$$
 (2.18)

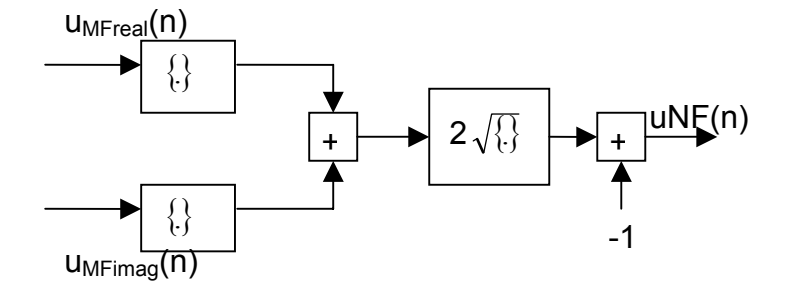

Figure 2.12: Absolute Value Calculation

After describing the theory, I go on with the implementation of the short wave receiver.

# 3 Implementation

## 3.1 Preliminary work

I decided to use only one program for both implementations. The advantage is an easier use and a better understanding. The disadvantage is that the FPGA is programmed in a way to understand a C- program. The C- program could be split into two huge sections, the main program flow and the interrupt routine.

## 3.1.1 Main Program

Like in every C program the entry point is the main function. In this case the main function is used to initialize the used hardware, the software libraries, and to set up the interrupt. After the initialization, the application goes to an idle loop to be driven by an interrupt (see Figure 3.1). The main function and the interrupt routine are implemented in the DSP\_main.c and the FPGA\_system.c files. Each program is described with its characteristics in a separate section.

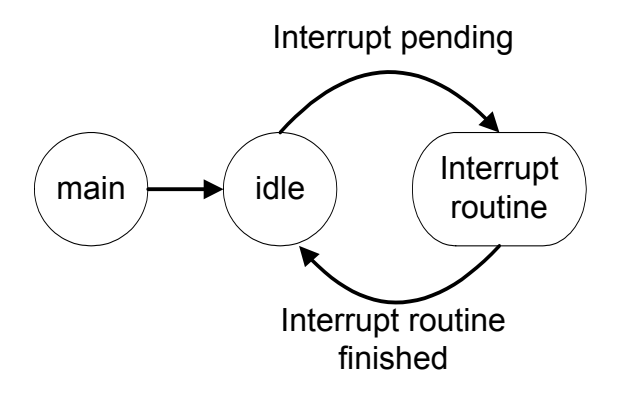

Figure 3.1: General Program Flow

# 3.1.2 Interrupt Service Routine (ISR)

The system is driven by only one hardware interrupt. It is activated by an external signal and reacts on to the falling edge.

The interrupt routine reads from Analog-to-Digital converter 0 (ADC), updates the quadrature buffer, to make an analytic signal from the real input signal and every forth time it calculates an AM demodulation and sends the result to the Digital-to-Analog converters (DAC) from the ADDA16 module (D.Module.ADDA16 from DSignT) (see Figure 3.2).

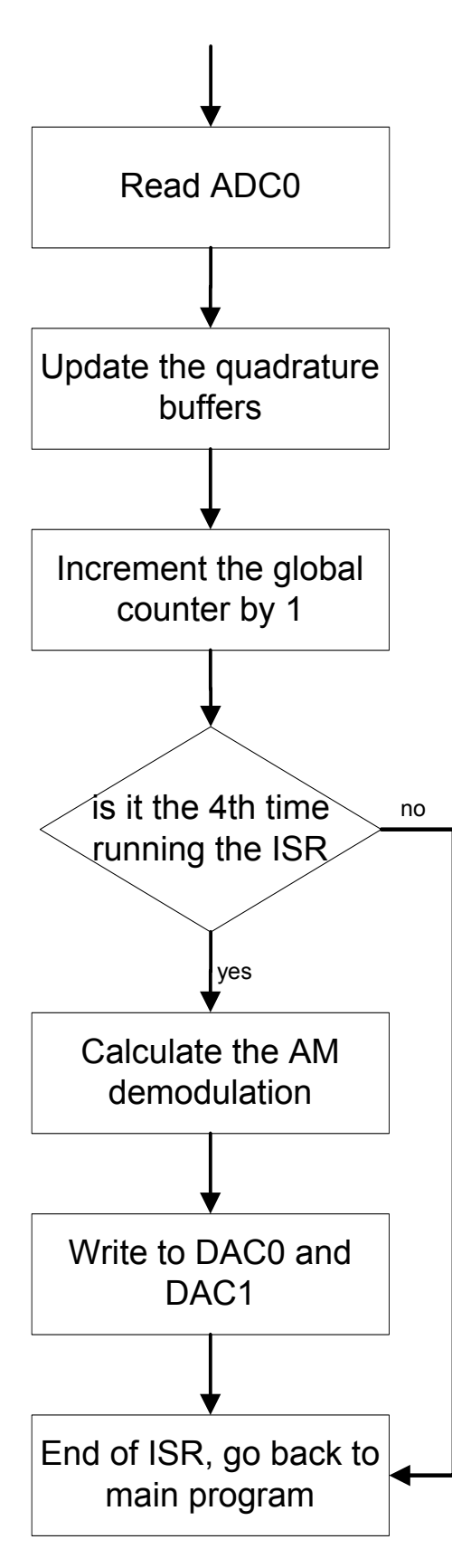

Figure 3.2: Program Flow of ISR

# 3.2 ADDA16

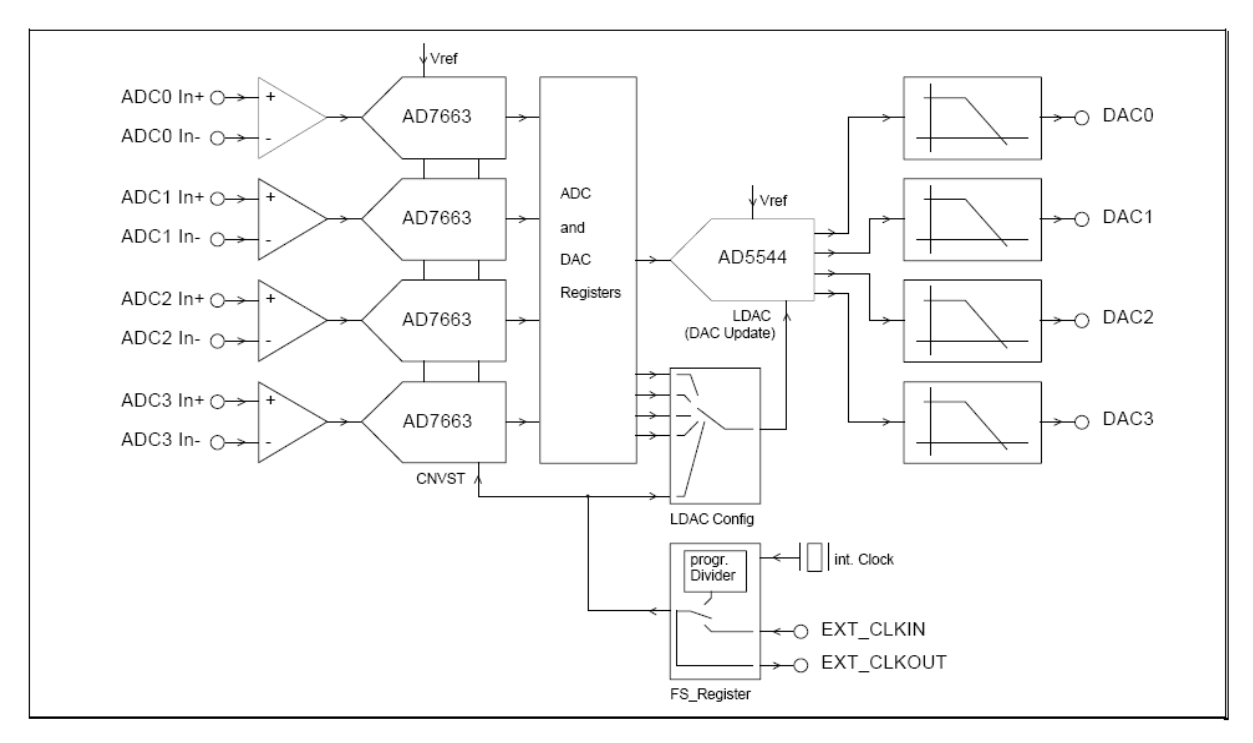

Figure 3.3: ADDA16 Overview

#### 3.2.1 Description

The ADDA16 module is a 16 bit, 500 kilo samples per second (KSPS), 2- channel Analog-to-Digital (A/D) and Digital-to-Analog (D/A) converter board, suitable for the D.Module family of DSP Computer Modules or with an adapter card to each DSP Starter Kit (DSK) board. Two A/D channels are converted synchronously using Successive Approximation Converters (SAR). This architecture provides a very short delay from sampling to availability of the digital output word, and is best suited for control loops, where any delay will result in increased dead time, complicating the control algorithm. Synchronous sampling preserves the phase information of the input channels. The D/A converters are followed by a second order smoothing filter and provide a single-ended bipolar output. The DACs can be updated synchronously with the ADC, operate in free running mode, or update simultaneously after the last DAC channel has been written. [DST04]

## 3.2.2 Address Decoding

The ADDA16 module is connected to the DSP via a 16-bit parallel interface in IOSEL memory space. Four registers provide access to the ADCs and DACs, the board

configuration and status. Base address and offset is jumper selectable and allow operating multiple ADDA16 in parallel.

Table 3.1 and Table 3.2 shows all possible adjustments for the Jumpers JPA18 to JPA16 and JPA5 to JPA4 in dependence on its special operation.

| JPA18  | JPA17  | JPA16  | Base Address w. other DSP Module |
|--------|--------|--------|----------------------------------|
| Open   | Open   | Open   | IOSEL+0x000000                   |
| Open   | Open   | Closed | IOSEL+0x040000                   |
| Open   | Closed | Open   | IOSEL+0x080000                   |
| Open   | Closed | Closed | IOSEL+0x0C0000                   |
| Closed | Open   | Open   | IOSEL+0x100000                   |
| Closed | Open   | Closed | IOSEL+0x140000                   |
| Closed | Closed | Open   | IOSEL+0x180000                   |
| Closed | Closed | Closed | IOSEL+0x1C0000                   |

Table 3.1: Address Decoding with JPA18 to JPA15

| JPA5   | JPA4   | Offset w. other DSP Module |
|--------|--------|----------------------------|
| Open   | Open   | 0x00000                    |
| Open   | Closed | 0x10000                    |
| Closed | Open   | 0x20000                    |
| Closed | Closed | 0x30000                    |

 Table 3.2:
 Address Decoding with JPA5 to JPA4

The ADDA16 device contains several registers. A register is selectable by the address values of A0 to A3 in the following table (see Table 3.3).

| Offset | Register | Width   | Description                               |
|--------|----------|---------|-------------------------------------------|
| 0x0    | ADDA0    | 16 bits | read: ADC channel 0, write: DAC channel 0 |
| 0x1    | ADDA1    | 16 bits | read: ADC channel 1, write: DAC channel 1 |
| 0x4    | FS       | 8 bits  | sampling frequency register (FS)          |
| 0x5    | CFG      | 8 bits  | configuration register (CFG)              |

#### Table 3.3: Register Map

For the sake of completeness, if you want to know where the data is been written to, you have simply to combine all the addresses with an OR and then you will find the data at the specific address.

# 3.2.3 Configuration Register (CFG)

The CFG inherits the external clock out signal (EXTCLKOUT), the interrupt settings and the mode of updating the DAC's. I used the external clock out signal to control the correct function of the ADDDA16 module, the Interrupt 0 on ADC ready for finished A/D conversion and a simultaneous update of all DAC's after DAC1 has been written to. A value of 0X0089 would be send to ADDA16 module.

| D7                | D6                    | D5      | D4                    | D3       | D2                              | D1           | D0        |
|-------------------|-----------------------|---------|-----------------------|----------|---------------------------------|--------------|-----------|
| write: EXTCLKOUT  | INT1CFG               |         | INTOCFG               |          | LDACCFG                         |              |           |
| read: DACREADY    |                       |         |                       |          |                                 |              |           |
| EXTCLKOUT:        | 00 - INT1 not used    |         | 00 - INT0 not used    |          | 000 - DACs updated after any    |              |           |
| 0 – output off    | 01 - INT1 = ADC ready |         | 01 - INT0 = ADC ready |          | write                           |              |           |
| 1 – output on     | 10 - INT1 = DAC ready |         | 10 - INT0 = DAC ready |          | 001 - simultaneous update after |              |           |
|                   | 11 - INT1 = sa        | ampfreq | 11 - INT0 = s         | sampfreq | write                           | e to DAC1    |           |
| DACREADY:         |                       |         |                       |          | 100 - simu                      | ultaneous DA | AC update |
| 0 – DAC not ready |                       |         |                       |          | sync                            | hronous with | n ADC     |
| 1 – DAC ready for |                       |         |                       |          |                                 |              |           |
| new data          |                       |         |                       |          |                                 |              |           |

 Table 3.4:
 Potential Settings in the Configuration Register

# 3.2.4 Sampling Frequency Register (FS)

The FS allows the selection of the sampling frequency, either generated onboard via a programmable divider with a value of 0x0F to 0xFF or an external clock fed to the external clock input (EXT\_CLKIN) with a value of 0x00. I used the EXT\_CLKIN to adjust sampling frequency with an external frequency generator. So a value of 0X0000 would be send to ADDA16 module.

## 3.2.5 Bus Interface

|         |         |       | 0 0                               |
|---------|---------|-------|-----------------------------------|
| Signal  | Pin     | Туре  | Description                       |
| A0 A5   | U9 U14  | I     | Address bus                       |
| A16 A18 | V12 V14 |       |                                   |
| D0 D15  | U15 U30 | I/O/Z | Data bus (connects to DSP D16D31) |
| nRD     | U2      | I     | Active low read strobe signal     |
| nWR     | U5      | 1     | Active low write strobe signal    |
| nIOSEL  | U8      | 1     | Active low memory select signal   |
| BUSCLK  | U6      | 1     | DSP bus clock                     |
| NINTO   | U3      | O/Z   | Interrupt Line 0                  |
| nINT1   | U4      | O/Z   | Interrupt Line 1                  |

For a correct function of the ADDA16 following signals would be needed:

Table 3.5: Pin Connection

#### Remark

Each signal must be connected, except the interrupt signals otherwise the ADDA16 module wouldn't interpret any command correctly.

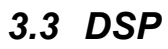

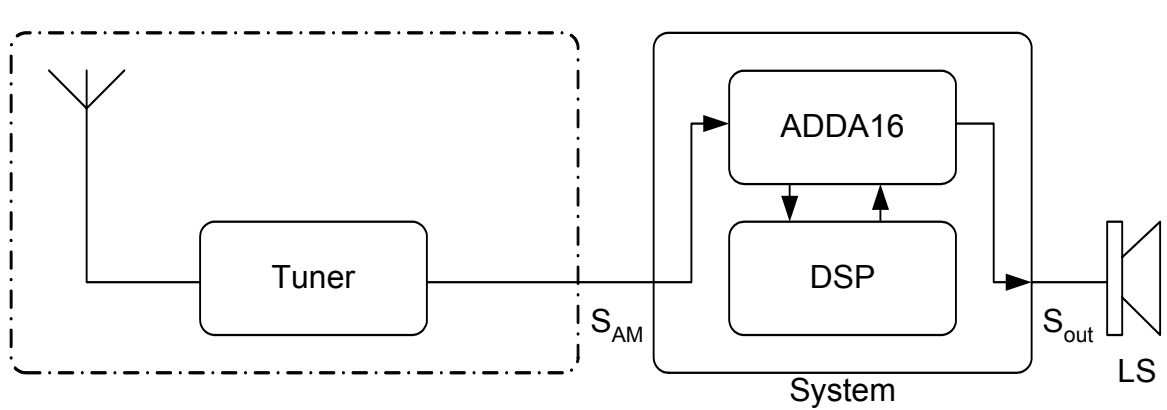

Figure 3.4: Block Diagram AM Receiver Architecture with DSP

#### 3.3.1 Description

The ADDA16 is connected to the DSK via a daughtercard to the connectors J3 and J4 from the C6713. The connectors J3 and J4 of the C6713 are configured as an external memory interface (EMIF).

It simply consist of wires without logic or components on it. Some measuring points are led out, like nINT0 or nIOSEL for example.

**Implementation - DSP** 

Attention should be paid on the daughtercard detect signal J3(75). It must be grounded. Otherwise the DSK wouldn't recognize the daughtercard an the busdrivers on the DSK will always be HIGH Z !

#### 3.3.2 Software

The DSP C6713 will recognize the ADDA16 module as an external memory interface, so most of the implementation is already done, cause EMIF is already implemented on the Expansion Bus (see also [TI190d] and [TI401f]). Only the necessary adjustments in the EMIF configuration register should be done. I want to give a short description of the characteristics of the c-program I've written

#define IRQ EXTPOL (\*(volatile unsigned int \*) 0x019C0008)

This define instruction maps a hardware register to a variable declaration. It is for a better handling in the c-program. The IRQ\_EXTPOL register defines on which edge the interrupt would be recognized.

#### 3.3.3 External Memory Interface (EMIF) on C6713

For the correct timing you have to adjust the EMIF settings on the C6713. During a call with Mr.Klemenz of the company *D.SignT*, he told me the timing of the EMIF settings.

Asynchronus timing:

| write setup      | 1 |
|------------------|---|
| Write strobe     | 2 |
| Write hold       | 1 |
| Read setup       | 1 |
| Read strobe      | 2 |
| Read hold        | 1 |
| Turn around time | 1 |

Table 3.6: EMIF Timing on C6713

With the settings of Table 3.6 and the EMIF-Calculator from *D.SignT* Hompage [DST01] it is very easy to generate the correct value for the control register. The result of the calculator is 0x10914221.

I decided to use the chip enable 3 control register (CE3\_CTRL) register for this. It wasn't used before by any other projects, so other projects of the HAW wouldn't be involved. The memory space starts at address 0x90200000 and with the adjustments of the ADDA16 module the first value is located at address 0x90300000. (see also. 3.2.2)

#### 3.3.4 Address Decoding

| Memory type | Memory width | Maximum           | Address output | Represents        |
|-------------|--------------|-------------------|----------------|-------------------|
|             |              | addressable bytes | on EA [21:2]   |                   |
|             |              | per CE space      |                |                   |
| ASRAM       | X16          | 2M                | A[20:1]        | half word address |

Table 3.7: TMS320C621x/C671x Addressable Memory Ranges

Like in Table 3.7 is seen, a half word address is used, cause only 16 bit of the 32 bit address space is used, so the EA-Address is shifted by one to the internal address. A closer look at the explicit addresses would make a better view of it.

First we had a look at the original address of the CE3 Space. It begins at

| 1001 | 0000 | 0010 | 0000 | 0000 | 0000 | 0000 | 0000 | Binary |
|------|------|------|------|------|------|------|------|--------|
| 9    | 0    | 2    | 0    | 0    | 0    | 0    | 0    | Hex    |

Table 3.8:Address Space of CE3

Cause a half word addressable space is used the address output is shifted by 1. This result in JPA18 goes to A 20 and JPA17 goes to A19 and JPA16 goes to A18 they were called the bank select bits.

JPA5 goes to A17 and JPA4 goes to A16 and were called the sub bank select bits. A picture would make a better perception.

**Remark**: JPA = *Jumper for Address decoding* it has nothing to do with the correct place of the address bit !)

| 1001 | 0000 | 0010 | 0000 | 0000 | 0000 | 0000 | 0000 | Binary        |
|------|------|------|------|------|------|------|------|---------------|
| 9    | 0    | 2    | 0    | 0    | 0    | 0    | 0    | Hex           |
|      |      | Xxx1 | 00xx |      |      |      |      | JPA18 - JPA16 |
|      |      |      | xx00 |      |      |      |      | JPA5 - JPA4   |
| 1001 | 0000 | 0011 | 0000 | 0000 | 0000 | 0000 | 0000 | Binary        |
| 9    | 0    | 3    | 0    | 0    | 0    | 0    | 0    | Hex           |

Table 3.9:Address Mapping with the JPA's

Implementation - Signal Analyze with Logic Analyzer

## 3.4 Signal Analyze with Logic Analyzer

First of all I had to find out how the signals of the ADDA16 module were driven. So I connect a logic analyzer to the ADDA16 module and connect it to the DSK. After a short while it was clear how it works and here are the results.

#### 3.4.1 Generics to the Analyzer Pictures

The first picture (Figure 3.5) shows nearly all-available signals from the ADDA16 module except the BUSCLK signal. Here is a short description for each Signal:

| Reset   | for a proper Operation it must be 1                                       |
|---------|---------------------------------------------------------------------------|
| nINT0   | Interrupt line 0 to DSP, active on falling edge                           |
| nRD     | not READ signal (read strobe), active low                                 |
| nWR     | not WRITE signal (write strobe), active low                               |
| nIOSEL  | not Input Output SELect signal, active low (DSP memory area select        |
|         | signal)                                                                   |
| A18-A16 | part of address bus, 64 K Bank select signal, which is described in       |
|         | section 3.2.2                                                             |
| A5-A4   | part of address bus, 16 Word Sub Bank Select signal, which is             |
|         | described in section 3.2.2                                                |
| A3-A0   | part of address bus, register select offset which is described in section |
|         | 3.2.2                                                                     |
| D15-D0  | data bits                                                                 |

Implementation - Signal Analyze with Logic Analyzer

| 문. Waveform (main vie | Waveform (main view) - H_ADDA16_020 |               |     |       |              |                                                                                                    |                                         |
|-----------------------|-------------------------------------|---------------|-----|-------|--------------|----------------------------------------------------------------------------------------------------|-----------------------------------------|
|                       |                                     | Time/Div 2 ms |     | Delay | 400.000 us 📫 |                                                                                                    | X-0 time 10.001 ms                      |
| Bus/Signal            | Trigger                             | 🛛 🖓           |     |       | 🤅            | Ø                                                                                                    | 17 (A-0) 33.303 Hz                      |
| Contract Reset        | N-                                  |               |     |       |              |                                                                                                    |                                         |
| 1 nINTO               | X                                   |               |     |       |              |                                                                                                    |                                         |
| nRD                   |                                     |               |     |       |              |                                                                                                    |                                         |
| 🚺 nWB                 | $\square$                           |               |     |       |              |                                                                                                    |                                         |
| 🚺 nIOSEL              |                                     |               |     |       |              |                                                                                                    |                                         |
| 😐 (ᡗ A18,17,16        | х                                   | 0             | (   | )     |              |                                                                                                    |                                         |
| 😐 🚺 A5-4              | Х                                   |               | 0   |       | XO           |                                                                                                    |                                         |
| \pm 🚺 A3-0            | х                                   |               | 0 0 | 0     | )            |                                                                                                    |                                         |
| 🗉 (ᡗ D15-12           | Х                                   |               | 0   |       | )            | XEENKKOTTENKONGETEINKIITTETEMOTTETENKKEETENKONTETEIKKENKIIT                                                      | IIINIIIINIINIINIINIINIINIINIINIINIINIIN |
| 🛨 🚺 D11-8             | Х                                   |               | 0   |       | )            | XXXXXXXXXXXXXXXXXXXXXXXXXXXXXXXXXXXXXX                                                                           | IIKIINBAIKIKEKXEKIIKAAGI                |
| 🗉 🚺 D7-4              | х                                   |               | 0   |       | )            | ALAN MARKEN ALAN DEPARTMENT AND ALAN ALAN A                                                                      |                                         |
| \pm (ᡗ D3-0           |                                     |               | 0   |       | )            | NETWORKS CONTRACTOR CONTRACTOR CONTRACTOR CONTRACTOR CONTRACTOR CONTRACTOR CONTRACTOR CONTRACTOR CONTRACTOR CONT | DAL SHALLIN IN TAKADIR                  |
| 4                     | < >                                 | <             |     |       |              |                                                                                                    | >                                       |

Figure 3.5: Complete Reset Cycle

#### 3.4.2 Reset Cycle

In Figure 3.5 the complete reset cycle is shown.

In the beginning nReset is one. Then it goes to null and after 10 ms back to one. This is also the minimum time for a reset.

When the reset signal is low, every register in the ADDA16 module is set to his initial value. The initial value of all registers is null.

Note: the green spikes in nRD and nWR were the auto refresh of the synchronic data random access memory (SDRAM) and have nothing to do with the initialization of the ADDA16

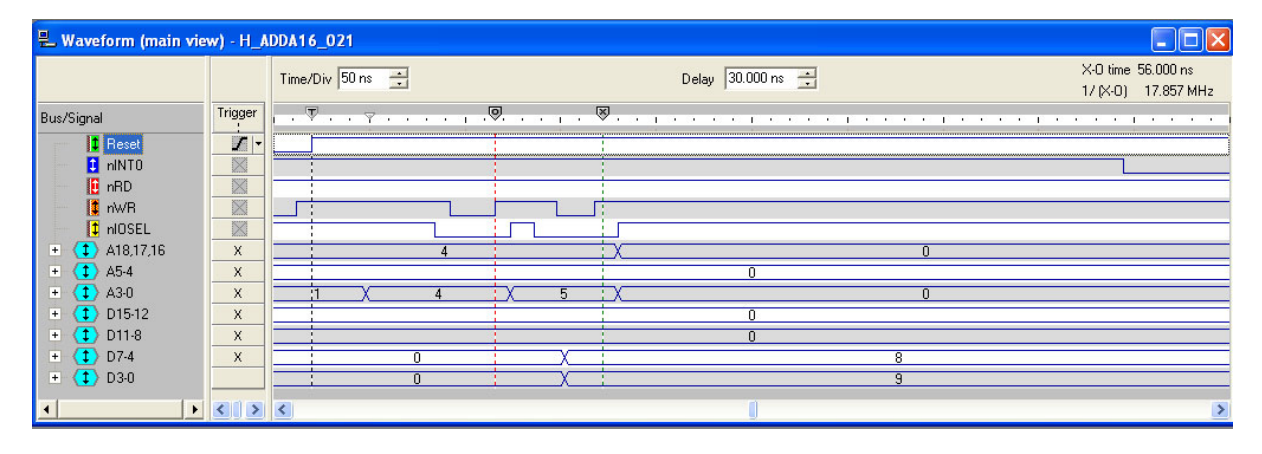

# 3.4.3 Initial Procedure

#### Figure 3.6: Initial Procedure

The second picture (Figure 3.6) shows the typical initial procedure. After the reset has stopped, the first thing to do is to write the CFG and the FS Register.

First a write to the CFG register is done. It is located at address 0x4 and the value 0x0000 has been send. Second the value 0x0089 is send to the FS register, which is located at address 0x5.

| 🖶 Waveform (main vi | iew) - H_A | DDA16_022        |                   |          |                                       |
|---------------------|------------|------------------|-------------------|----------|---------------------------------------|
|                     |            | Time/Div 50 ns 📫 | Delay 41.340 us 📫 | X-<br>1/ | 0 time 324.000 ns<br>(X-0.) 3.086 MHz |
| Bus/Signal          | Trigger    | 7                |                   | ≫        |                                       |
| 1 Reset             | 7 -        |                  |                   |          |                                       |
| 1 nINTO             | X          |                  |                   | 1        |                                       |
| 🚺 nRD               | X          |                  |                   | <u>-</u> |                                       |
| 🚺 nWB               | X          |                  |                   |          |                                       |
| 😫 nIOSEL            | X          |                  |                   | ti       |                                       |
| 🛨 🚺 A18,17,16       | х          |                  | 0 χ               | 4        | X O                                   |
| \pm ( 1 ) A5-4      | Х          |                  | 0                 |          |                                       |
| 😐 🚺 A3-0            | Х          |                  | 0                 |          |                                       |
| 🛨 🚺 D15-12          | Х          |                  | 0                 | X        | В                                     |
| 🛨 🚺 D11-8           | х          |                  | 0                 | X        | F                                     |
| 🖭 🚺 D7-4            | Х          |                  | 0                 | X        | 9                                     |
| \pm (1) D3-0        |            |                  | B                 |          | 4                                     |
| •                   | < >>       | <                |                   |          | >                                     |

3.4.4 Release of the Interrupt Request Signal nINT0

#### Figure 3.7: Release of Interrupt

In the picture above (Figure 3.7) the initial is complete. The first ad conversion starts. If the ad conversion has finished the first interrupt occurs. A falling edge of nINT0 is created by the ADDA16.

## 3.4.5 Complete Interrupt Function

| 🖫 Waveform (main view) - H_ADDA16_023 |           |                   |                |                    |                     |  |
|---------------------------------------|-----------|-------------------|----------------|--------------------|---------------------|--|
|                                       |           | Time/Div 500 ns 📫 | Delay 4.600 us | X-0 t<br>1/ (X     | ime 0 s<br>•0) #### |  |
| Bus/Signal                            | Trigger   | P                 |                |                    | 🤅                   |  |
| Reset                                 | 1-1       |                   |                |                    |                     |  |
| 🚦 nINTO                               | X         |                   |                |                    |                     |  |
| 📔 nRD                                 | $\times$  | · · · · ·         |                |                    |                     |  |
| 🚺 nWR                                 | $\square$ |                   |                |                    |                     |  |
| 📫 nIOSEL                              | $\times$  | · · · · · ·       |                |                    |                     |  |
| 🗉 🚺 A18,17,16                         | Х         |                   | 0              | XX 0 X4X 0 XX 0 XX | 0                   |  |
| 🛨 🚺 A5-4                              | х         |                   | 0              | 0                  |                     |  |
| 🕑 🚺 A3-0                              | Х         | 0 XX              | 0              | XXX 0 XX 0 XX 0 XX | 0                   |  |
| 🗉 🚺 D15-12                            | Х         | 0 X B X           | 0              | X F                |                     |  |
| 🛨 🛨 D11-8                             | X         | 0 X F X           | 0              | Х. Г               |                     |  |
| 🛨 🚺 D7-4                              | х         | 1 X 8 X           | 1              | <u> </u>           | F                   |  |
| 🖭 🚺 D3-0                              | 1         | с Хях             | 8              | <u>X 9 XX 9 X</u>  | F                   |  |
| •                                     | < >>      | <                 | 0              |                    | >                   |  |

Figure 3.8: Complete Interrupt Function

Figure 3.8 shows the complete Interrupt function. I split this picture into 3 parts because the explicit values aren't good to be seen.

## 3.4.6 First Part of Interrupt Function

Now we had a closer look after the interrupt occurs.

| 🖳 Waveform (main view) - H_ADDA16_024 |              |                  |                |                                           |  |  |  |
|---------------------------------------|--------------|------------------|----------------|-------------------------------------------|--|--|--|
|                                       |              | Time/Div 50 ns 🔹 | Delay 4.830 us | X-0 time 212.000 ns<br>17 (X-0) 4.717 MHz |  |  |  |
| Bus/Signal                            | Trigger<br>' | P                | 9              |                                           |  |  |  |
| 🚺 Reset                               | 7-           |                  |                |                                           |  |  |  |
| 1 nINTO                               | $\square$    |                  |                |                                           |  |  |  |
| 🚺 nRD                                 | $\square$    |                  |                |                                           |  |  |  |
| 🚺 nWR                                 | $\times$     |                  |                |                                           |  |  |  |
| 1 nIOSEL                              |              |                  |                |                                           |  |  |  |
| 🛨 ( ᡗ 🕂 🛨 🛨 🛨                         | X            | <u> </u>         | χ ο χ.         | 4 X 0                                     |  |  |  |
| 🗉 ( ᡗ 🕂 🛨                             | X            |                  | 0              |                                           |  |  |  |
| 🛨 (🛟 A3-0                             | X            |                  | 0X             | 1 <u>X</u> 0                              |  |  |  |
| + (1) D15-12                          | X            | V                | в Х            | 0                                         |  |  |  |
| + (1) D11-8                           | X            | (X               | FX             | 0                                         |  |  |  |
| + (1) D7-4                            | X            | 1X               | 8 X            | 1                                         |  |  |  |
| + (+ 03-0                             |              |                  | 9 X            | 8                                         |  |  |  |
|                                       | < >          | <u>&lt;</u>      |                | >                                         |  |  |  |

Figure 3.9: First Part of Interrupt Function

In the ISR the first operation is a read from the two ADC's.

First ADC0 is read and second ADC1 is read.

#### 3.4.7 Middle Part of Interrupt Function

In the middle of ISR (see Figure 3.10) nothing happened to the output, because the output value is to be computed.

| 🖁 Waveform (main view) - H_ADDA16_025a 📃 🗖 🗙 |           |                   |                |                                           |  |  |  |
|----------------------------------------------|-----------|-------------------|----------------|-------------------------------------------|--|--|--|
|                                              |           | Time/Div 500 ns 📩 | Delay 4.300 us | X-0 time 2.276 us<br>17/1×−01 439.367 KHz |  |  |  |
| Bus/Signal                                   | Trigger   | P                 | 9              | ♥                                         |  |  |  |
| 1 Reset                                      | 1-        |                   |                | -                                         |  |  |  |
| 🚺 nINTO                                      |           |                   |                | 1                                         |  |  |  |
| 📔 nRD                                        | $\times$  | :                 |                | ri I I                                    |  |  |  |
| nWB                                          |           |                   |                | : U U                                     |  |  |  |
| 📫 nIOSEL                                     | $\square$ |                   |                | บับเป็น                                   |  |  |  |
| 📧 🚺 A18,17,16                                | Х         |                   | X0             | <u>XX 0 X4X 0 XX 0 XX 0</u>               |  |  |  |
| 🕒 🚺 A5-4                                     | X         |                   | 0              | 0                                         |  |  |  |
| \pm 🚺 A3-0                                   | X         | 0 X               | X0X            | XOXOXOX                                   |  |  |  |
| 🛨 🚺 D15-12                                   | X         | 0 X B X           | 0              | X F                                       |  |  |  |
| 🗉 🛟 D11-8                                    | Х         |                   | 0              | X F                                       |  |  |  |
| 🛨 🚺 D7-4                                     | Х         | 1 <b>X</b> 8 X    | 1              | X 8 XX 0 X 8 X F                          |  |  |  |
| 🛨 🚺 D3-0                                     |           | с Хэх             | 8              | <u>X 9 XX 9 X F</u>                       |  |  |  |
| <ul> <li>▲</li> </ul>                        | < >       | <                 | 0              | >                                         |  |  |  |

Figure 3.10: Middle Part of Interrupt Function

#### 3.4.8 Last Part of Interrupt Function

In the Figure 3.11 underneath, is the first thing a read to the CFG register cause a write to DAC0 is to be made next. This had to be done because the DAC interface is single-buffered and got only one buffer for all DAC's.

#### Implementation - Signal Analyze with Logic Analyzer

| 是 Waveform (main vie | Waveform (main view) - H_ADDA16_025 |                   |          |          |                                           |  |  |  |
|----------------------|-------------------------------------|-------------------|----------|----------|-------------------------------------------|--|--|--|
|                      |                                     | Time/Div 100 ns 📩 | Delay    | 7.500 us | X-0 time 192.000 ns<br>1/ (X-0) 5.208 MHz |  |  |  |
| Bus/Signal           | Trigger                             | 7                 |          |          |                                           |  |  |  |
| Contract Reset       | 7-                                  |                   |          |          |                                           |  |  |  |
| 1 nINTO              | X                                   |                   |          | 1        |                                           |  |  |  |
| 🔚 🚺 nRD              | X                                   |                   |          |          |                                           |  |  |  |
| 🚺 nWB                | X                                   |                   |          |          |                                           |  |  |  |
| 📫 nIOSEL             | $\mathbf{X}$                        |                   |          |          |                                           |  |  |  |
| 🗉 🚺 A18,17,16        | Х                                   | DX 4 X 0          | X 4 X    | 0 X 4 X  | <u> </u>                                  |  |  |  |
| 🛨 🚺 A5-4             | х                                   |                   |          | 0        |                                           |  |  |  |
| 🕑 🚺 A3-0             | х                                   | DX 5 💥            | 0 X 5 💥  | <u> </u> | <u> </u>                                  |  |  |  |
| 🗉 (ᡗ D15-12          | Х                                   | 0                 |          | F        |                                           |  |  |  |
| 🛨 🚺 D11-8            | Х                                   | 0 🗶               |          | F        |                                           |  |  |  |
| 🛨 🚺 D7-4             | Х                                   | 1 🗶 8             | X F X    | 0 X      | 8 X F                                     |  |  |  |
| 🖭 🚺 D3-0             |                                     | 8 💥 9             | Ж. F. Х. | 9        | XF                                        |  |  |  |
| <b>↓</b>             | < >                                 | <                 |          |          | >                                         |  |  |  |

#### Figure 3.11: Last Part of Interrupt Function

Bit 7 of CFG-register is the DAC\_READY signal. If it is 0, the DAC buffer is full and new data cannot be accepted or in other word's the shift to the explicit DAC haven't finished yet. So you have to wait until the shift had been done (in Figure 3.11 192ns wait time was estimated) and ask again if it has emptied.

If a 1 is detected, the write to the DAC have finished and the DAC buffer is ready to accept new data. Another write to an other DAC could be done.

In the Figure 3.11 above this is the first write to a DAC after a long while so bit 7 of the CFG-register is 1. To be seen on D15 to D0, its value is 0xFF89 so D7 is 1. After the DAC\_READY signal is 1, a write to DAC0 is performed with the value 0xFFFF and immediately afterwards a read of the CFG register, where D7 is 0. So it was done as I explained it above.

Thereafter DAC1 is written with its value and the ISR is complete.

Now the system is in idle progress until the next falling edge of nINT0 is recognized and the ISR is called again.

### 3.4.9 A Typical Read Procedure

A typical read procedure (see Figure 3.12) looks like:

- 1. change to the correct address
- 2. after 1 clock nIOSEL low
- 3. after 1 clock nRD went also to low
- 4. wait for 2 clocks
- 5. turn nRD signal back to 1 and data is taken to the register
- 6. after another clock nIOSEL turns back to 1
- 7. wait for another clock (turn around time or idle)

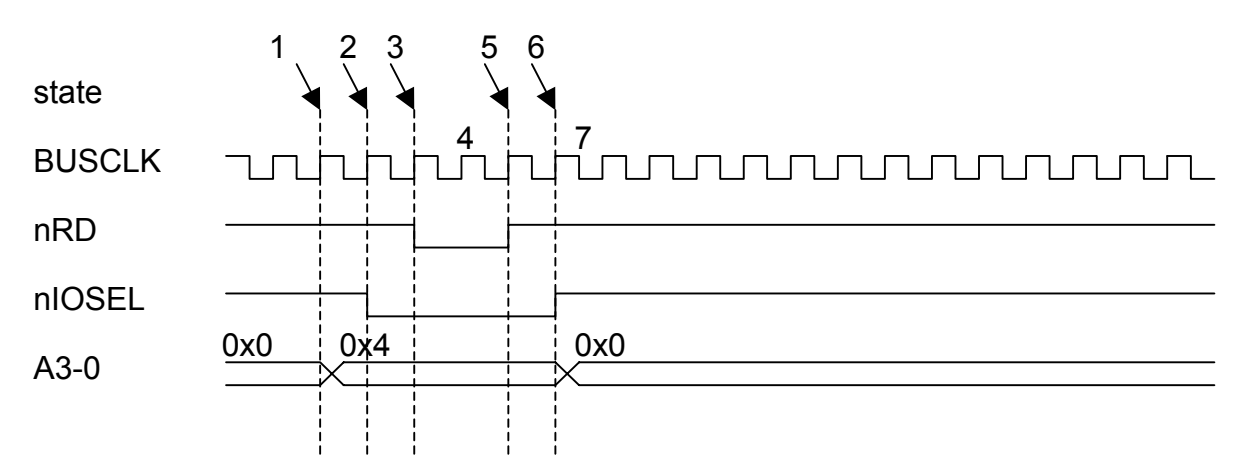

Figure 3.12: A Typical Read Procedure

and then you could begin with another command.

#### 3.4.10 A Typical Write Procedure

A typical write procedure looks like:

- 1. change to the correct address
- 2. after 1 clock nIOSEL low
- 3. after 1 clock nWR went also to low
- 4. wait for 2 clocks
- 5. turn nWR signal back to 1 and data is taken by the ADDA16 Module
- 6. after another clock nIOSEL turns back to 1
- 7. wait for another clock (turn around time or idle)

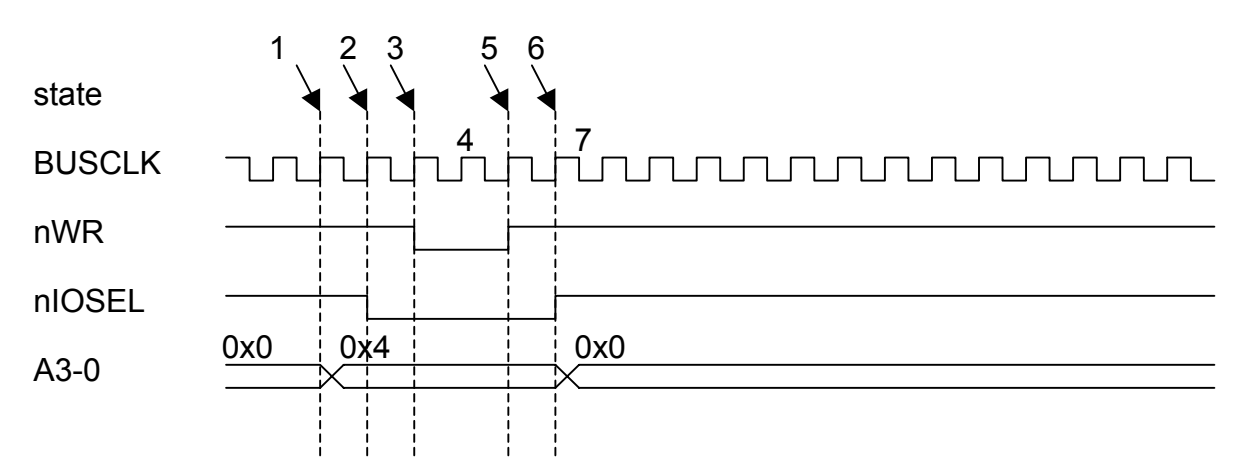

Figure 3.13: A Typical Write Procedure

and then you could begin with another command.

## 3.5 FPGA with Xilinx MicroBlaze

To use the same C-Program for both implementations I decided to use a MicroBlaze from *XILINX*. It could be easily implemented cause *XILINX* delivers a program with the XUP Virtex-II Pro Development System (see Figure 3.14); it's named XILINX Platform Studio (XPS). [XUP1]

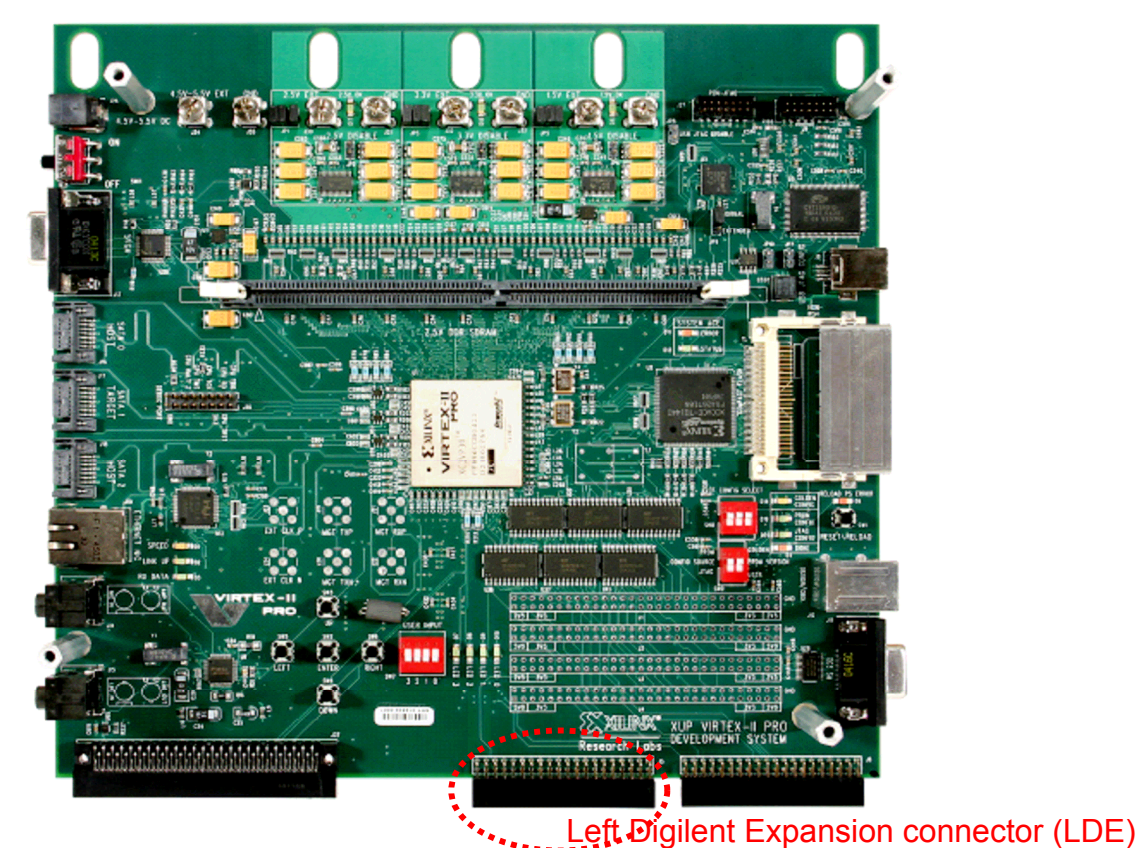

Figure 3.14: XUP Virtex-II Pro Development System

## 3.5.1 Description

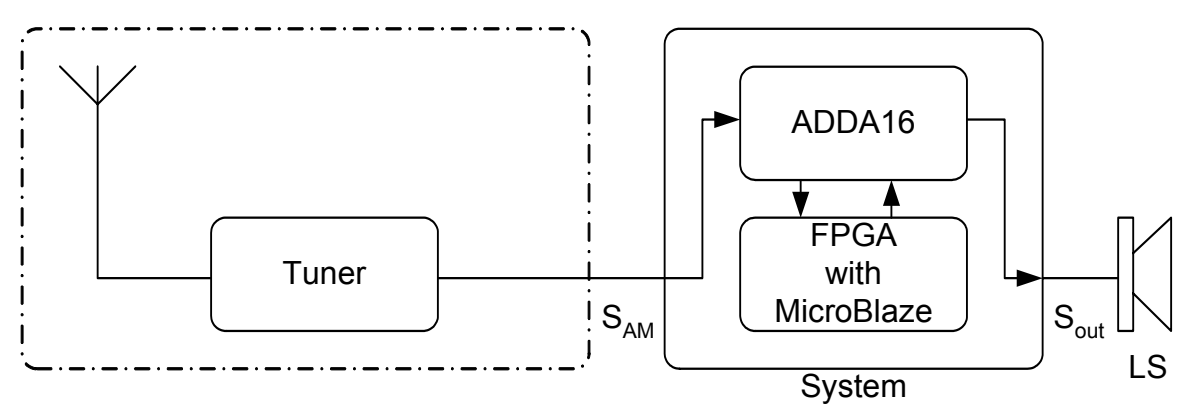

Figure 3.15: Block Diagram AM Receiver Architecture with FPGA

The FPGA is connected in a similarly way to the ADDA16 module like the DSP. It is connected from the LDE via a self-wired daughtercard to the ADDA16 module.

# 3.5.2 Introduction

MicroBlaze is a 32-bit soft processor core, which is developed by Xilinx. The MicroBlaze processor could work with a maximum clock of 100 MHz. He is equipped with a 32 bit wide instructions- and data bus and is qualified for designs of complex systems for networking, telecommunication, embedded- and consumer applications. The MicroBlaze-processor is provided with a Harvard similar architecture, which separated instructions- and data busses could work with the whole clock. By these data buses could access on the on-chip or the external memory. *XILINX* provide for the MicroBlaze already some instantiable components and additional to that own cores could be bound to the on chip peripheral bus (OPB), what for this work was essential. Here are some key features:

- RISC processor
- 32 32-bit general purpose register
- 32-bit instructions- und data bus OPB
- 32-bit instructions- und data bus Local Memory Bus (LMB)
- different instantiable Components (UART, timer, memory controller, Ethernet core etc.)
- additional own cores

In Figure 3.16 the block diagram is shown. More details were found in the MicroBlaze Reference Guide [X1].

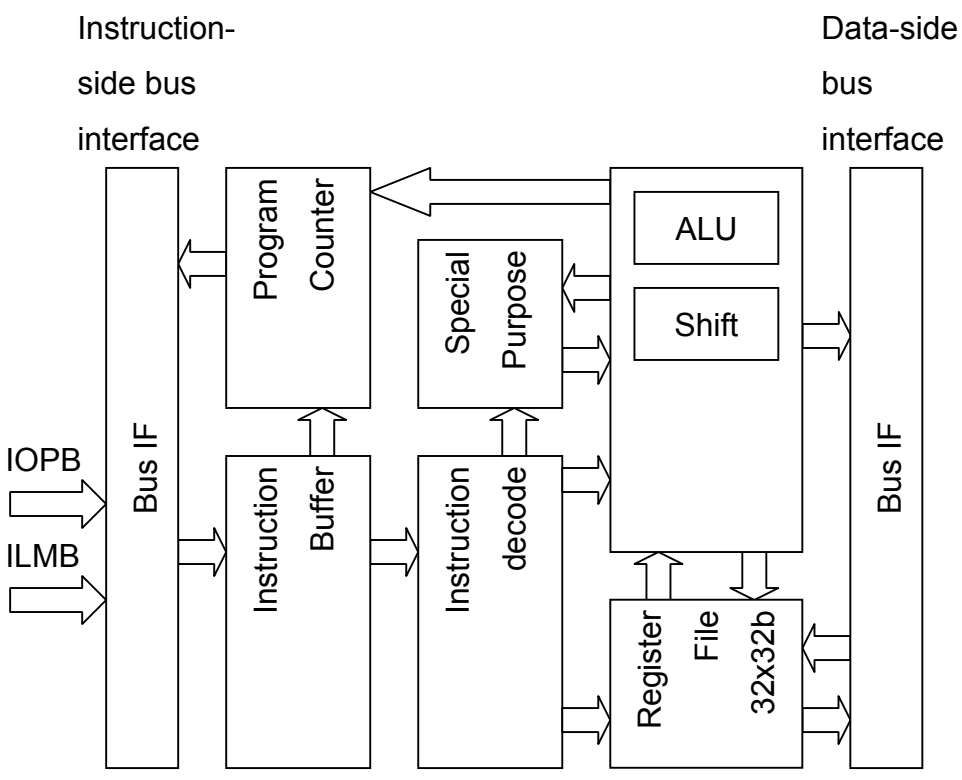

Figure 3.16: MicroBlaze Core Block Diagram

## 3.5.3 Instantiable Cores

A big advantage of the MicroBlaze soft processor is his parametrizable by which he can be optimally adapted to a desired system. Also belongs to it that certain standard components can be inserted as desired. In the XPS there are a row of such components available under the menu item

#### Hardware → Create or Import Peripheral...

On this occasion, it is advisable to work through the EDK MicroBlaze Tutorial [X2] to appropriate the bases. In my system the following components exists:

opb\_intc

Interrupt controller for the whole system

- bram\_block
  - Imb\_bram\_if\_cntlr

The program instructions are loaded in the BlockRAM, accesses to it are administered by the BRAM-controller.

adda16

Controller Interface between the MicroBlaze and the ADDA16 Module

## 3.5.4 Interrupt Controller

The interrupt controller is a predefined core, which controls the interrupts from different cores, gives them a priority and forwards it to the MicroBlaze in a prioritized order. It is described in [X5] as shown:

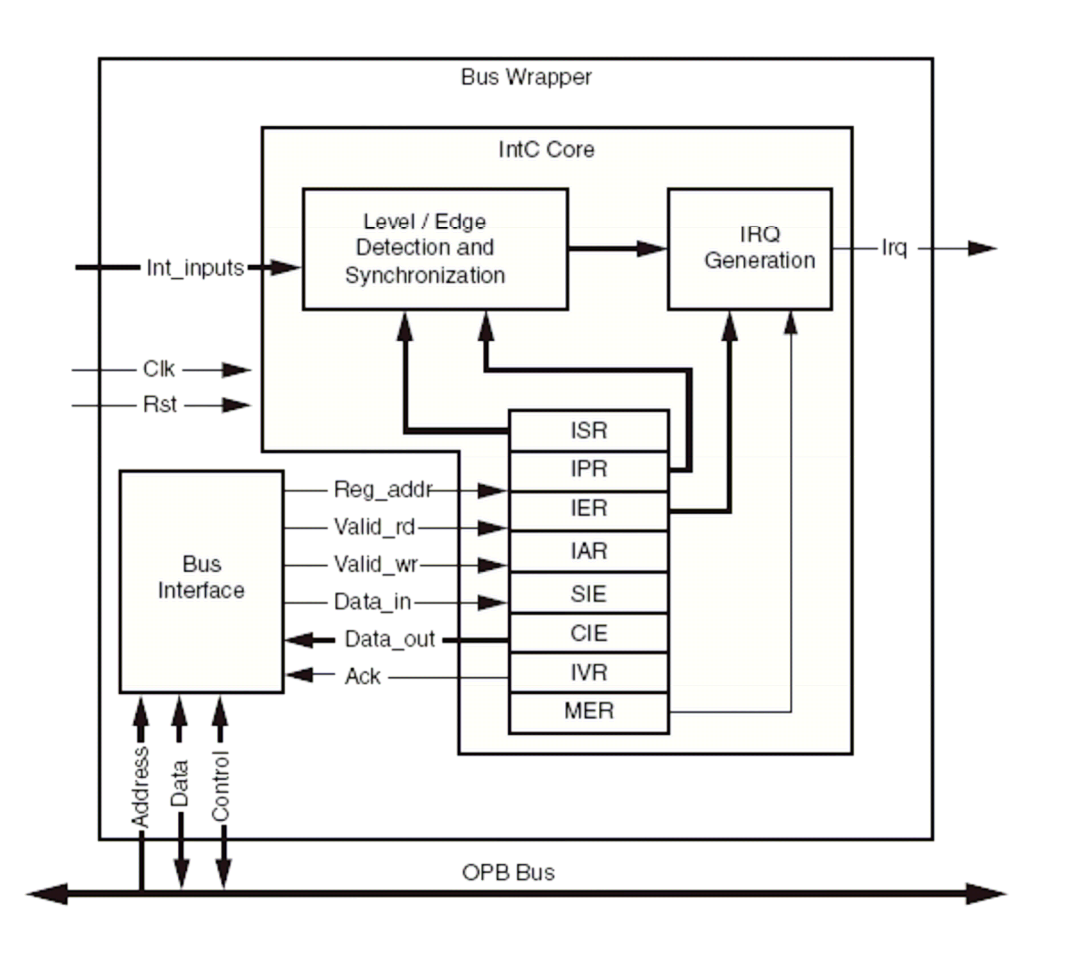

Figure 3.17: Interrupt Controller Block Diagram

#### 3.5.5 Block RAM

The BlockRAM has two ports, which is why also two BRAM- controllers must be instantiated. Accordingly to the Tutorial [X2] the standard parameters were taken over for the BlockRAM. The settings of both controllers in my system are in the same address rooms, it begin with 0x00000000 and go to 0x00007FFF. The program fills about three quarters of it, however, on the FPGA even more place did not remain for a bigger memory. It must be also seen to the fact that at least 1 bit of the address area differs the BlockRAM of all other components. To make the accesses to the instructions as quick as possible, a query on this bit is done in the MicroBlaze inside then.

## 3.5.6 Own Core

There are different possibilities to include an own Core to the MicroBlaze. Two are mentioned. Initial position is with both the OPB. Either one corresponds to an own address decoding logic which adds an own Core directly in the OPB, or one takes the Intellectual Property Interface (IPIF) with which of the IPIF is used as an interface between the OPB and the own core(Figure 3.18). Some good models are available with the standard cores of the MicroBlaze for the more first variation. Nevertheless, I have decided on the second solution because the IPIF module is to be implemented efficiently and more or less simply. You could implement it easily with the *Create or Import Peripheral*-Wizard. In Figure 3.18 is see an overview about the IPIF and its many predefined options.

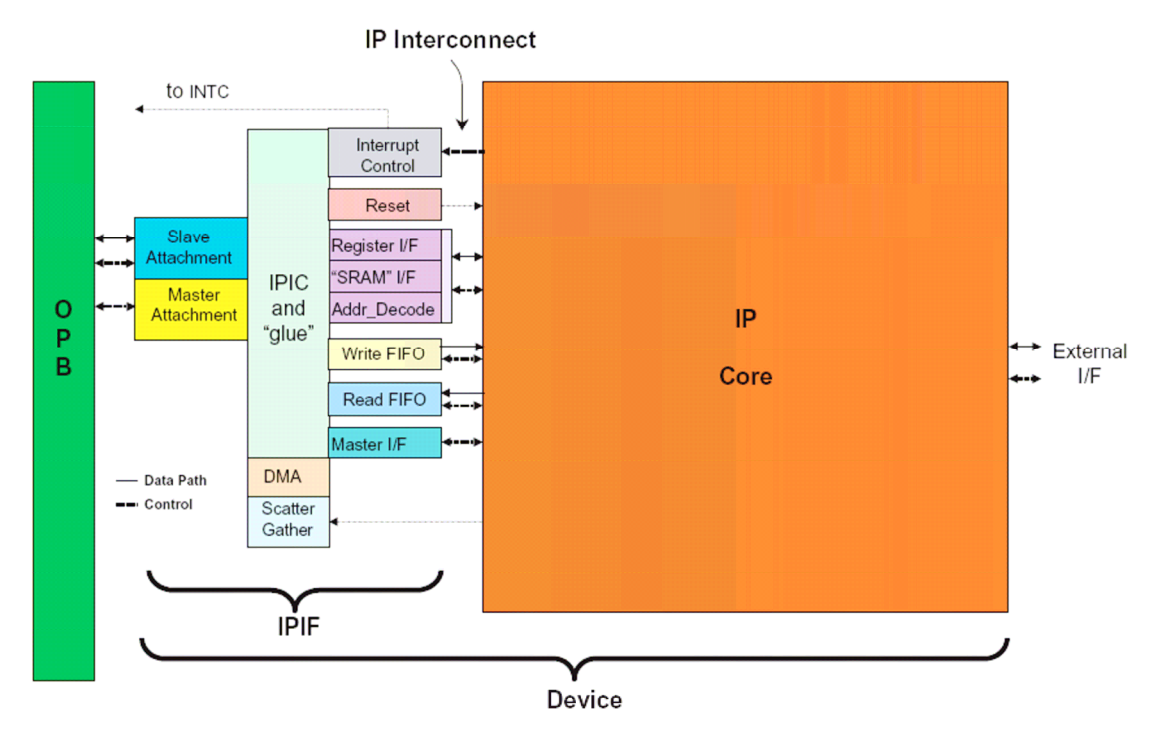

Figure 3.18: IPIF Interconnection Between OPB and Own Core [X3]

Here the most important points are summarised for the construction of own Cores as it is announced in [X2].

## 3.5.7 Create or Import Peripheral Wizard

One of the key advantages of building an embedded system in an FGPA is the ability to include customer cores and interface the intellectual property (IP) to the processor. We will walk through the steps necessary to include a custom IP core.

- In XPS, select Hardware → Create or Import Peripheral... to open the Create and Import Peripheral Wizard.
- Click Next. Select Create templates for a new peripheral. By default the new peripheral will be stored in the *project\_directory/pcores* directory. This enables XPS to find the core for utilization during the embedded system development.
- Click Next. In the Create Peripheral Name and Version dialog, enter a name of the peripheral, for example custom ip. This is shown in Figure 3.19.

| 🗇 Create Peripheral - Name and Version                                                                                                    | ? 🛛                                                                  |  |  |  |  |  |
|----------------------------------------------------------------------------------------------------|----------------------------------------------------------------------|--|--|--|--|--|
| Name and Version<br>Indicate the name and version of your peripheral.                                                                                                    |                                                                      |  |  |  |  |  |
| Enter the name of your peripheral. This name will be used as the top HDL design entity.                                                                                                    |                                                                      |  |  |  |  |  |
| Version: 1.00.a                                                                                                    |                                                                      |  |  |  |  |  |
| Major <u>r</u> evision: <u>H</u> ardware/Software compatibility revision:<br>1  00  1                                                                                                    |                                                                      |  |  |  |  |  |
| Logical library name: custom_ip_v1_00_a<br>All HDL files (either created by you or generated by this tool) used to implement this peripheral must be ca<br>named above. Any other logical libraries referred to in your HDL are assumed to be available in the XPS<br>used, or in EDK repositories indicated in the XPS project settings. | ompiled into the logical library<br>project where this peripheral is |  |  |  |  |  |
| More Info                                                                                                    | Next > Cancel                                                        |  |  |  |  |  |

Figure 3.19: Create Peripheral - Name and Version

 Click Next. In the Create Peripheral – Bus Interface dialog, select On-Chip Peripheral Bus (OPB), as this is the bus to which the new peripheral will be connected.  Click Next. The Create Peripheral – IPIF Services dialog enables the selection of several services. For additional information regarding each of these services, select More Info. Select the User logic S/W register support option. (see Figure 3.20)

| 🔶 Create Peripheral - IPIF Services                                                                                                    |  | ? 🛛 |  |  |  |  |
|----------------------------------------------------------------------------------------------------|--|-----|--|--|--|--|
| IPIF Services Indicate the IPIF services required by your peripheral.                                                                                                    |  |     |  |  |  |  |
| Your peripheral will be connected to the OPB bus through the OPB IP interface (IPIF) module. Besides standard functions like address decoding, this module also offers other commonly used services. Using these services may significantly simplify the implementation of your peripheral.          Image: Start in the origin of the origin of |  |     |  |  |  |  |
| More Info                                                                                                    |  |     |  |  |  |  |

Figure 3.20: Create Peripheral - IPIF Services

Click Next. In the Create Peripheral – Interrupt Service dialog (see Figure 3.21).

| 🔶 Create Peripheral - Interrupt S                                                                                                    | ervice                                                                                                    | ? 🗙                    |
|----------------------------------------------------------------------------------------------------|----------------------------------------------------------------------------------------------------|------------------------|
| Interrupt Service<br>Configure interrupt handling.                                                                                                    |                                                                                                    | <b>\$</b> \$\$         |
| The interrupt handling service in the IPIF print the user-logic and by the other services a service of the services a service of the service of the service | ovides a mechanism for generating one interrupt signal from multiple interrupt signals<br>available in the IPIF.<br>Use Device ISC (interrupt source controller))<br>Use Device ISC Priority Encoder service<br>Number of interrupts generated by user-logic: 1<br>Interrupt capture mode<br>Level Pass Through (non-inverted)<br>The input interrupt from the user logic has no additional capture processing appli<br>It is immediately sent to the IP ISC Interrupt Enable gating logic. | generated<br>ed to it. |
| More Info                                                                                                    | < <u>B</u> ack <u>N</u> ext >                                                                                                    | <u>C</u> ancel         |

Figure 3.21: Create Peripheral – Interrupt Service

 Click Next. In the Create Peripheral – User S/W Register dialog, change the Number of software accessible registers to 2 and choose disable posted write behaviour. (see Figure 3.22)

| 🗢 Create Peripheral - User S/W Register                                                                                                    | ?×      |
|----------------------------------------------------------------------------------------------------|---------|
| User S/W Register<br>Configure the software accessible registers in your peripheral.                                                                                                    | ₹₹}     |
| The software accessible registers will be implemented in the user-logic module of your peripheral. These registers are addressable of byte, half-word or word boundaries. The following fields determine the characteristics of the registers.          Number of software accessible registers:       2         Data width of each register:       32                                                                                                    | in the  |
| Write Mode<br>Instead of the usual <i>acknowledge write</i> behavior, an alternative kind of write behavior, <i>posted write</i> , is also supported. Under the<br><i>posted write</i> behavior, the IPIF unconditionally acknowledges the write transactions to the OPB on the earliest clock cycle, thus<br>reduces latency and improves performance. When posted writes are enabled, it is assumed that the custom user logic will retire the<br>data immediately to local storage. | e<br>he |
| Enable posted write behavior                                                                                                    |         |
| <ul> <li>Disable posted write behavior for normal acknowledged write behavior</li> </ul>                                                                                                    |         |
| Allow dynamic posted/acknowledged write behavior controlled by user logic (IP2Bus_PostedWrInh)                                                                                                    |         |
|                                                                                                    |         |
| More Info                                                                                                    | ncel    |

Figure 3.22: Create Peripheral – User S/W Register

- Click Next. In the Create Peripheral IP Interconnect (IPIC).
- Click Next. In the Create Peripheral (OPTIONAL) Peripheral Simulation Support dialog, a Bus Functional Model (BFM) simulation environment can be generated. This tutorial will not cover BFM simulation. Leave the option unchecked.
- Click Next. In the Create Peripheral (OPTIONAL) Peripheral Implementation Support dialog, uncheck the Generate ISE and XST project files to help you implement the peripheral using XST flow.
- Click Next and then Finish.

Now that the template has been created, the user\_logic.vhd file must be modified to incorporate the custom IP functionality.

• Open the user\_logic.vhd in windows explorer. Currently the code provides an example of reading and writing to two 32-bit registers and a primitive interrupt.

#### 3.5.8 Microprocessor Peripheral Definition (MPD)

Each system peripheral has a corresponding MPD file. The MPD file is the symbol of the embedded system peripheral to the MHS schematic of the embedded system. The MPD file contains all of the available ports and hardware parameters for a peripheral. These ports are also performed in the XPS. First the name of own cores is given again:

BEGIN my\_core\_name, IPTYPE = PERIPHERAL, EDIF= TRUE

Under this name an own core will appear in the XPS. Then the ports must be defined. Here an example:

PORT name = "", DIR = IN, VEC[0:15]

DIR defines whether a port is an input or an output. If a port is fixed as DIR = INOUT, this can lead while generating the net list to mistakes, if is not added, in addition, ENABLE=MULTI. Then this looks thus:

PORT name = "", DIR = INOUT, VEC[0:15], ENABLE=MULTI

ENABLE=MULTI get XPS an IOBUF after Figure 3.23 to provide. With the very high speed integrated circuit hardware description language (VHDL) files adaptations must be likewise done, so that an input output buffer (IOBUF) is properly inserted. From the port name there were three ports automatically added:

- name\_I as an input for the own core
- name\_O as an output for the own core
- name\_T to activate the tri-state signal (active low)

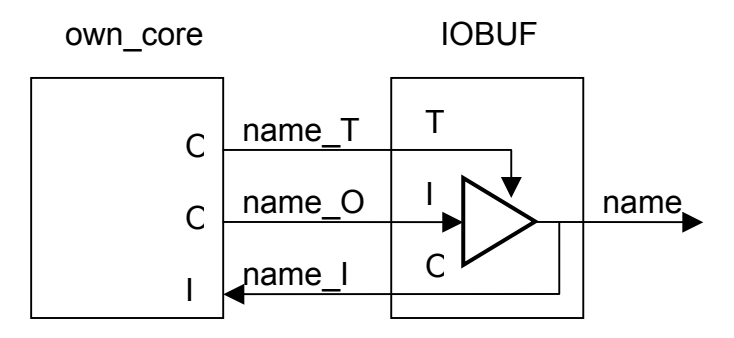

Figure 3.23: IOBUF Implementation

#### 3.5.9 Microprocessor Hardware Specification (MHS)

The MHS file is a readable text file that is an input to the Platform Generator (the hardware system building tool). Conceptually, the MHS file is a textual schematic of the embedded system. To instantiate a component in the MHS file, you must include information specific to the component.

Once a design has been created with the Base System Builder (BSB), it can be also modified from within the System Assembly view.

To add new IP:

- Bring the IP Catalog tab forward.
- Expand the Project Repository hierarchy
- Drag and drop the IP into the System Assembly View or double click on the IP

| Project Information Area |           | × |                | Filters                               |                      |                             |            |
|--------------------------|-----------|---|----------------|---------------------------------------|----------------------|-----------------------------|------------|
| Project Applications IF  | P Catalog |   | OLL            | 👝 💿 Bus Interface 🔿 Ports 🔿 Addresses | Sonnection Filters   |                             |            |
| ۲                        |           |   | PMM            | Name                                  | Bus Connection       | IP Type                     | IP Version |
| $\Theta$                 |           |   | BBB            | ia- → microblaze_0                    |                      | microblaze                  | 5.00.c     |
| Name 🔺                   | Version   | ^ |                | 🖶 🗢 mb_opb                            |                      | opb_v20                     | 1.10.c     |
| T Bus Bridge             |           |   |                | 👜 🗢 ilmb                              |                      | lmb_v10                     | 1.00.a     |
| E Clock Control          |           |   |                | 👜 🗢 dimb                              |                      | Imb_v10                     | 1.00.a     |
| Communication High-Speer | d         |   |                | 🗊 🗢 opb_intc_0                        |                      | opb_intc                    | 1.00.c     |
| Communication Low-Speed  | 4         |   |                | 👜 🗢 ilmb_cntlr                        |                      | <pre>lmb_bram_if_cntl</pre> | r 2.00.a   |
| Debug                    |           |   |                | i∎- ≪dimb_cntir                       |                      | Imb_bram_if_cntl            | r 2.00.a   |
| ⊕ DMA                    |           |   |                | 🕀 🗢 debug_module                      |                      | opb_mdm                     | 2.00.a     |
| FPGA Beconfiguration     |           |   | T              | 🖨 🗢 adda16_0                          |                      | adda16                      | 1.01.a     |
| General Purpose ID       |           |   |                | SOPB                                  | mb_opb               |                             |            |
| Interrupt Control        |           |   | 🚛              |                                       |                      | opb_uartlite                | 1.00.Б     |
| Memory Block             |           |   |                | I⊞ SLEDs_4Bit                         |                      | opb_gpio                    | 3.01.Б     |
| Memory Controller        |           |   |                | DDR_512MB_64Mx64_rank2_row13_col1     | 0_cl2_5              | opb_ddr                     | 2.00.c     |
| ⊕ PCI                    |           |   | T              | 🖨 🗢 custom_ip_0                       |                      | custom_ip                   | 1.00.a     |
| Peripheral Controller    |           |   |                | SOPB                                  | No Connection        |                             |            |
| Peripheral Bepositories  |           |   | ~              | ⊞ - Sysclk_inv                        |                      | util_vector_logic           | 1.00.a     |
| + Processor              |           |   |                |                                       |                      | bram_block                  | 1.00.a     |
| Project Repository       |           |   |                | ⊞ - 🍛 ddr_clk90_inv                   |                      | util_vector_logic           | 1.00.a     |
| - • adda16               | 1.01 a    | _ |                | ⊕ ◆dcm_1                              |                      | dcm_module                  | 1.00.a     |
|                          | 1.00 -    |   |                | ⊞ • <b>&gt;</b> dcm_0                 |                      | dcm_module                  | 1.00.a     |
| - Costoli_p              | 1.00.a    | ~ |                | ⊞· ◆clk90_inv                         |                      | util_vector_logic           | 1.00.a     |
|                          |           | > | 📴 System Assem | oly View1 📄 interface_adda16.vhd 📄 us | er_logic.vhd 📄 syste | m.c                         |            |

Figure 3.24: System Assembly View

With the Bus Interface filter still activated:

- Press the Connection Filter button and select All
- Expand the custom\_ip\_0 instance

- Highlite the slave OPB connection (SOPB)
- Select the No Connection pull down menu and change it to mb\_opb

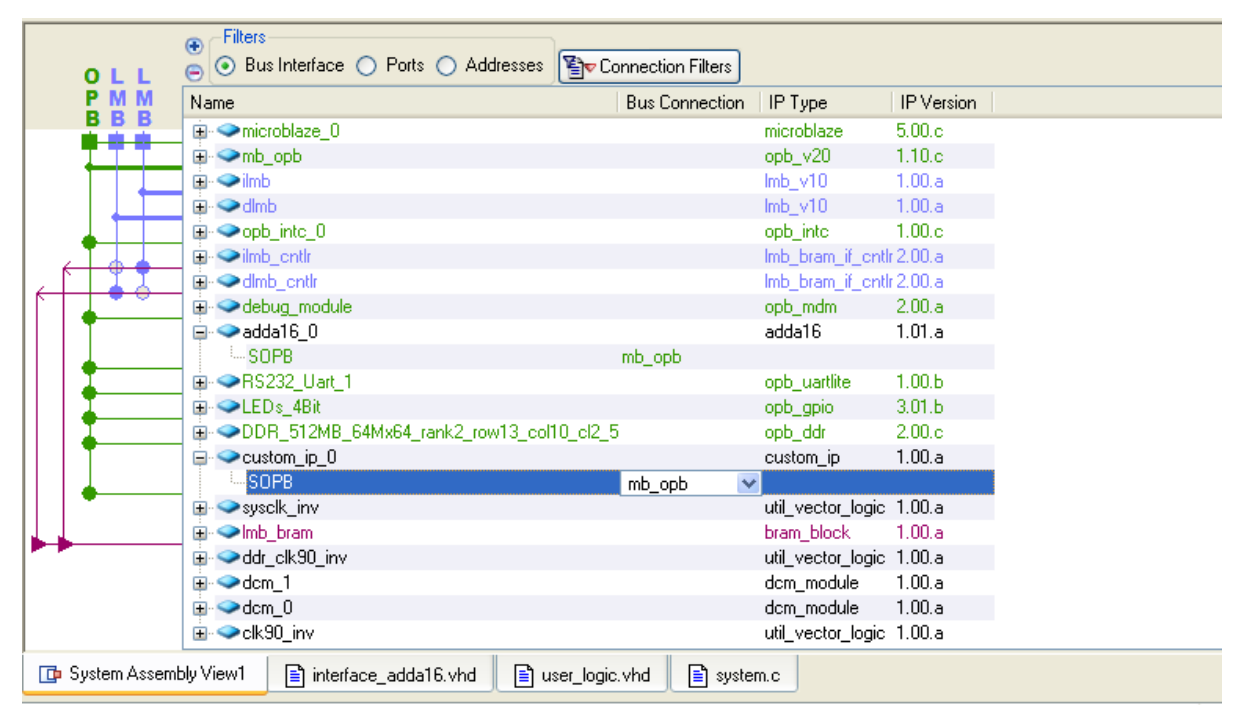

Figure 3.25: Modyfing Bus Connections

Now select the Ports filter

- Press the Connection Filter button and select All
- Expand the custom\_ip\_0 instance
- Highlite the OPB\_Clk port
- Select the Default Connection pull down menu and change the clock connection to sys\_clk\_s

| 😑 🔿 Bus Interface 💿 Por | ts 🔿 Addresses 🛐 Con | nection Fil | ters 🕵 Add External Port        |                        |             |        |   |
|-------------------------|----------------------|-------------|---------------------------------|------------------------|-------------|--------|---|
| Name                    | 1                    | Direction   | Net                             | Class                  | Sensitivity | Range  | ^ |
| 🕀 🥯 External Ports      |                      |             |                                 |                        |             |        |   |
| 🗊 🗢 microblaze_0        |                      |             |                                 |                        |             |        |   |
| 🖶 🗢 mb_opb              |                      |             |                                 |                        |             |        |   |
| 👜 🗢 ilmb                |                      |             |                                 |                        |             |        |   |
| 🗊 🗢 dimb                |                      |             |                                 |                        |             |        |   |
| 😑 🗢 opb_intc_0          |                      |             |                                 |                        |             |        |   |
| OPB_Clk                 |                      |             | sys_clk_s                       | 🗸 CLK                  |             |        |   |
| Intr                    |                      |             | L to H: opb_intc_0_lrq&adda16_0 | _IP2INTC_IrptINTERRUPT |             | [C_NUN | - |
| ···· OPB_Rst            | I                    |             | Default Connection (OPB_Rst)    |                        |             |        |   |
| OPB_ABus                |                      |             | Default Connection (OPB_ABus)   |                        |             | [0:31] |   |
| ···· OPB_BE             |                      |             | Default Connection (OPB_BE)     |                        |             | [0:3]  |   |
| OPB_RNW                 |                      |             | Default Connection (OPB_RNW)    |                        |             |        |   |
| ···· OPB_select         | I                    |             | Default Connection (OPB_select) |                        |             |        |   |
| ·····OPB_seqAddr        | 1                    |             | Default Connection (OPB_seqAdd  | r)                     |             |        |   |
| ···· OPB_DBus           | I                    |             | Default Connection (OPB_DBus)   |                        |             | [0:31] |   |
| IntC_DBus               | 0                    | )           | Default Connection (SI_DBus)    |                        |             | [0:31] |   |
| IntC_errAck             | 0                    | )           | Default Connection (SI_errAck)  |                        |             |        |   |
| IntC_retry              | 0                    | )           | Default Connection (SI_retry)   |                        |             |        |   |
| IntC_toutSup            | 0                    | )           | Default Connection (SI_toutSup) |                        |             |        |   |
| IntC_xferAck            | 0                    | )           | Default Connection (SI_xferAck) |                        |             |        | ~ |
| <                       |                      |             |                                 |                        |             | >      |   |
| 📴 System Assembly View1 | interface_adda16.vhd | 1 🖹 u       | ser_logic.vhd 📄 system.c        |                        |             |        |   |

Figure 3.26: Changing Port Connections

Select the Addresses filter to define an address for the newly added custom\_ip peripheral. The address can be assigned by entering the Base Address or the tool can assign an address. For an easy use, the tool will be used to assign an address.

- Change the size if the dlmb\_cntlr and ilmb\_cntlr to 8K.
- Click Generate Addresses.

| Filters                   |                        |                  |            |         |              |              |      |
|---------------------------|------------------------|------------------|------------|---------|--------------|--------------|------|
| 👝 🔿 Bus Interface 🔿 Ports | 💿 Addresses 🔚 Generate | e Addresses      |            |         |              |              |      |
| Instance 🔺                | Name                   |                  |            | Address | Base Address | High Address | Size |
| adda16_0                  | SOPB                   |                  |            |         | 0x73000000   | 0x7300ffff   | 64K  |
| custom_ip_0               | SOPB                   |                  |            |         | 0x78400000   | 0x7840ffff   | 64K  |
| DDR_512MB_64Mx64_rank2_ro | ow13_col10_cl2_5SOPB   |                  |            | MEMO    | 0x30000000   | 0x3fffffff   | 256M |
| DDR_512MB_64Mx64_rank2_ro | ow13_col10_cl2_5SOPB   |                  |            | MEM1    | 0x20000000   | 0x2fffffff   | 256M |
| debug_module              | SOPB                   |                  |            |         | 0x41400000   | 0x4140ffff   | 64K  |
| dimb_ontir                | SLMB                   |                  |            |         | 0x00000000   | 0x00001fff   | 8K   |
| ilmb_ontlr                | SLMB                   |                  |            |         | 0x00000000   | 0x00001fff   | 8K   |
| LEDs_4Bit                 | SOPB                   |                  |            |         | 0x40000000   | 0x4000ffff   | 64K  |
| mb_opb                    |                        |                  |            |         |              |              | U    |
| opb_intc_0                | SOPB                   |                  |            |         | 0x41200000   | 0x4120ffff   | 64K  |
| RS232_Uart_1              | SOPB                   |                  |            |         | 0x40600000   | 0x4060ffff   | 64K  |
|                           |                        |                  |            |         |              |              |      |
|                           |                        |                  |            |         |              |              |      |
|                           |                        |                  |            |         |              |              |      |
|                           |                        |                  |            |         |              |              |      |
|                           |                        |                  |            |         |              |              |      |
|                           |                        |                  |            |         |              |              |      |
|                           |                        |                  |            |         |              |              |      |
| <                         |                        |                  |            |         |              |              | >    |
| 📴 System Assembly View1   | interface_adda16.vhd   | 🖹 user_logic.vhd | 🖹 system.c |         |              |              |      |

Figure 3.27: Generate Addresse

A message in the console window will state that the address map has been generated successfully. The design is now ready to be implemented.

#### 3.5.10 User Constraint File (UCF)

In the UCF were the output pins laid on the internal signal names. This looks like: Net\_adda16\_0\_nIOSEL LOC=R5 | IOSTANDARD=LVTTL; "Net" is a keyword for a signal "adda16\_0\_nIOSEL" is the name of the signal "LOC" is a keyword to loc a pin on a signal name, here "R5"(it's the pin of the FPGA) IOSTANDARD means the level to drive the pin, here LVTTL (Low Voltage Transistor Transistor Logic) More detailed explanation can be found at [X6].

#### 3.5.11 Access to Own Core

Now the question still positions itself how the MicroBlaze communicates with the core. It should be briefly entered in the c- file of the MicroBlaze, as well as a short VHDL code cutting of the own core is described. The process in the VHDL code that is responsible for the communication with the MicroBlaze is described. First a write from the MicroBlaze to the core and second the other direction:

```
slv_reg0(byte_index*8 to byte_index*8+7) <= Bus2IP_Data(byte_index*8 to
byte_index*8+7);
```

```
slv_ip2bus_data <= slv_reg1;</pre>
```

#### The MicroBlaze C-Code:

```
#include <xbasic_types.h>
#include "ADDA16.h"
Xuint16 s_inL = 0;
void adda16_int_handler(void * baseaddr_p)
{    Xuint32 i_baseaddr;
    i_baseaddr = (int) baseaddr_p;
    s_inL = (short)ADDA16_READ_ADC((void *)i_baseaddr,0);
    ADDA16_WRITE_DAC((void *)i_baseaddr,0, s_inL);
```

```
}
```

In the C- code the h-files are inserted first: xbasic\_types.h contains the base types definitions. Thus is, for example, Xuint32 nothing other than an unsigned long variable, i.e. 32 bit-wide. For the access to the own core it is very important to include adda16.c and adda16.h. There functions defined like ADDA16\_WRITE\_DAC with XIo\_Out32 and ADDA16\_READ\_ADC with XIo\_In32. For ADDA16\_WRITE\_DAC following data would be needed: the address pointer i\_baseaddr, the port 0 and a 16 bit-wide data word. The data is send from the MicroBlaze over the OPB to the own core. If the data arrives in the own core, Bus2IP\_CS and Bus2IP\_WrCE got one, and Bus2IP\_Data passes on the data in slv\_reg0. Vice versa the data of IP2Bus\_Data comes with ADDA16\_READ\_ADC and is, in the end, in the variable s\_inL.

#### 3.5.12 User Logic from Own Core

For a correct function of the interconnection with the ADDA16 Module I had to write the half of the user logic and the complete adda16.vhd files. As it is described in the section before, the MicroBlaze could send and receive 32-bit wide data words between the C- code and the own core. But there is some more originality that must be described.

First I had the Problem that the correct data isn't being received in the user\_logic.vhd. For this is the answer a little bit complicated to understand. In the *Crate and import Peripheral -Wizard* is a page where one can control the acknowledge behavior of the own core for the data word. I've chosen the write acknowledge behavior, so the C-code could receive a data word from the ADDA16 module, after a request to the own core was send and wait for its answer. The correct data is primal available after 5 clocks. The data between the MicroBlaze and the own core is sending in 8-bit wide pieces. So I developed a counter, which counts up to five and stops after it. Here is the code example for this problem:

Note: The slv\_ack\_detect signal is only for one clock high, after a write to the userlogic had begun.

```
count_5 <= "010";
when "010" =>
count_5 <= "011";
when "011" =>
count_5 <= "100";
when "100" =>
count_5 <= "101";
when "101" =>
count_5 <= "110";
when others => null;
end case;
end if;
end if;
end process wait_5_clocks;
finish_write_from_UL <= '1' when count_5 = "101" else '0';</pre>
```

After that I had the problem how to interact with the own core and the MicroBlaze, so it could be done with two Interrupts either, but this isn't easy to implement, cause only one interrupt comes from the own core and after the ISR is started you have to ask in the IPIF of the own core, which interrupt occurred. So I decided to use only one Interrupt and the system had to wait for the correct answer about 10 clocks. Another advantage is a faster system then two interrupts occur.

But if you have to wait more then 7 clocks, you have to implement a timeout signal. The timeout signal is generated in an own process:

#### 3.5.13 Interface from Own Core

The communication between the own core and the ADDA16 Module is described in the interface\_adda16.vhdl. Hence which is a component of the user\_logic.vhd, so it is instantiated in the same. The ports would cross by port mapping to the component. The component is programmed in standard VHDL. I decided to program a MOORE

state machine, cause the output signals have nothing directly to do with the input signals, so no MEALY state machine is needed. An advantage of a Moore state machine is the easily changeability, like the signals and states or its regularity, a disadvantage is its slowly ness and the place requirements in its implementation, but it fits best of all.

A short explanation to the single segments of the program code is following: For a better reading I named the states with a personal name, here an example:

```
type state_type is (st0_initial_state, st1_reset);
signal state, next_state : state_type;
```

As it was seen above I declared a new type, named the elements of the new type and subsequently defined a signal, which is from the predefined new type. The advantage is obvious clearly, the named types simplifies the reading of the source code and therefore also understanding tremendously and the pre-compiler replace it with a series of numbers, a disadvantage are the longer name definitions by which this program becomes a little bit complex.

To force a reading of the BUSCLK signal the following code lines were implemented:

```
Internal_CLK:
CLKintern <= Bus2IP_Clk ;
BUSCLK <= CLKintern ;</pre>
```

The "Internal\_CLK:" is an identifier for the program and Bus2IP\_Clk is the clock signal from the FPGA, it runs at 100MHz and BUSCLK is the signal that goes to the ADDA16 module, it runs also at 100MHz.

In the process "SYNC\_PROC:" are laid all internal signal on external ones, if it's a rising edge of the CLKintern signal; it is also defined what happens with the signals if the reset signal (Bus2IP\_Reset) is released.

The process "INPUT\_DECODE:" synchronizes the slave registers from the user\_logic to the component. After a data word is received from the C- code of the MicroBlaze to the core it is recognized here and the MOORE state machine knows what to do.

In a MOORE state machine all outputs were based on the internal state only and this happens in the "OUTPUT\_DECODE:" process, like nRESET, nRD, nWR or other signals, that goes to the ADDA16 module.

The last process is the "NEXT\_STATE\_DECODE:" process, where all state changes take place.

#### 3.5.14 Address Decoding

For updating the valid address as soon as possible, the address lines A3-A0 are updated without the state machine, it looks like:

Address\_i <= slv\_reg0\_i(19 downto 16);

So that the address is updated immediately after a new valid data has been taken from the user\_logic to the interface.

By the Time JPA18 to JPA16, JPA5 and JPA4 weren't connected, cause the signals are pulled inside the ADDA16 module by the jumpers on a defined potential, on account of that to the FPGA.

#### 3.6 Complex Programmable Logic Device (CPLD)

After I implemented everything on the FPGA, the ADDA16 module didn't understand anything, so I decided to have a closer look at the output values that were driven by the FPGA. They were nearly out of spec of the ADDA16 module (according to Mr Klemenz from DsignT). So I implemented a bus driver via a CPLD.

#### 3.6.1 Bus Driver with CPLD

The CPLD got a great advantage, cause it could be driven with two voltage- levels, one for the input and another one for the output. A great disadvantage is the work behind that all, the programming, the production of another daughtercard, the implementation. But to act fast, it was the best implementation I could get in time.

Implementation - Complex Programmable Logic Device (CPLD)

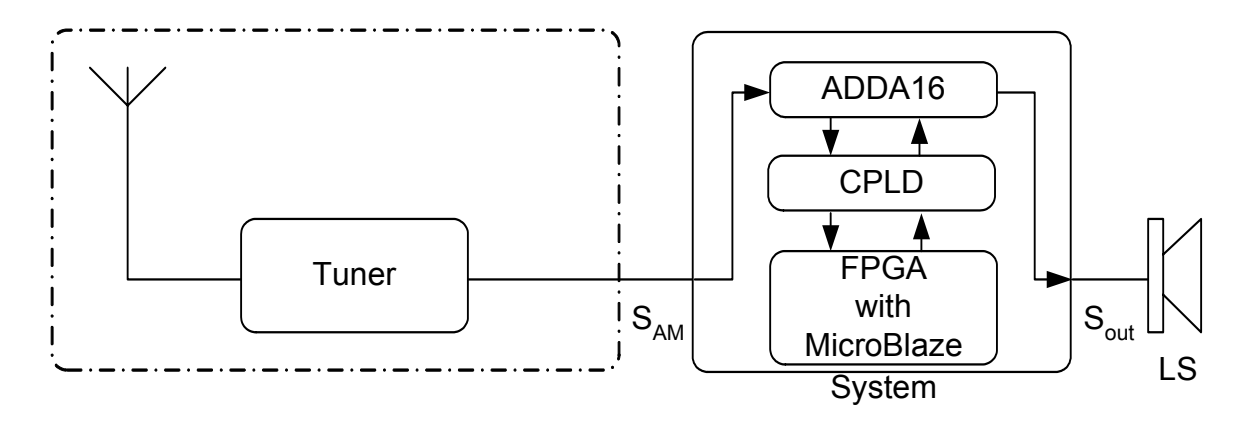

*Figure 3.28: Block Diagram AM Receiver Architecture with FPGA and CPLD* So I've written a bus driver in VHDL. The signals are simply connected trough the CPLD, like:

| Address_ADDA | <= | Addre | ess_FI | PGA; |       |     |      |                    |
|--------------|----|-------|--------|------|-------|-----|------|--------------------|
| Data_FPGA    | <= | Data  | ADDA   | when | RnW = | '1' | else | "ZZZZZZZZZZZZZZZ"; |

The Signal Address\_FPGA, as the name implies, comes from the FPGA and goes to Adresse\_ADDA, which is located at the ADDA16.

The data signal is a little bit indifferent, cause it's a bidirectional signal. The signal RnW (Read Not Write) is driven by the FPGA. If the signal is one, the data signal is been driven from ADDA16 module to the FPGA. Else it is driven in HIGH Z. The complete program is found in the appendix C on the compact disc (CD) After the implementation the ADDA16 module still won't accept any command.

#### 3.6.2 Stand Alone CPLD

So I went one level down and implemented the VHDL code from the FPGA into the CPLD. It looks like Figure 3.29.

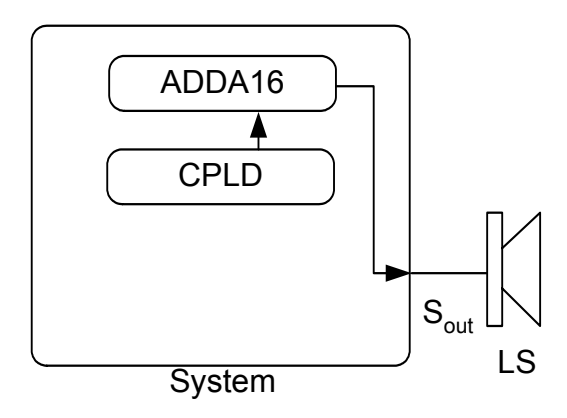

Figure 3.29: System Block Diagram with Stand Alone CPLD

I used the interface\_adda.vhd as a skeletal structure and implemented it in a new file named CPLD\_stand\_alone\_initial\_adda16.vhd. The implementation got an additional advantage, now I've got an analogy look at the VHDL code without the MicroBlaze. I could verify the correct programming of the interface\_adda16.vhd now. The program is also being found in the appendix D on the CD.

The changes are fractional. Now I've got only a data output in place of a bidirectional signal, a variable i which counts up each time a value is send and the state machine runs in a loop. So a ramp must be heard on the loudspeaker. After I made these changes I implemented it on the CPLD.

#### 3.6.3 The Answer to This Problem

Again nothing happened, so I've had another call to Mr. Klemenz. He announced me, that the ADDA16 module wouldn't interpret any command, if the internal address didn't match the external address. The internal address is set by the JPA's and is going to a multiplexer within the CPLD of the ADDA16 module. One has to acknowledge the internal address. So the external pins of the ADDA16 module must have the accordingly signal to the signal from the respective potential of the JPA. So for a correct address decoding all address lines (here line 4 to 5 and 16 to 18) must be connected to the same value as the internal signal corresponding to the JPA were forced to.

I decided to use some resistors. It's a faster implementation then integrating new output ports to the FPGA. Additional to install new wires to the correct pin of the ADDA16 module.

JPA18 for example is closed, so it is internal connected to +5V. The output pin for JPA18 is on pin ADDA16(V1). So one had to connect a pull-up resistor to +5V on that pin. All other address lines were open, so they were connected to 0V by the aid of a pull-down resistor.

In the end everything runs as it was dedicated, the stand-alone CPLD runs and the bus driver with the FPGA too.

Note: The system with the FPGA runs just as well without the bus driver.

# 4 Comparison of Both Implementations

The program of the DSP explained in section 3.3.2 is compiled with the different optimization levels of the compiler. The DSP runs also with different clock cycles to get a better comparison of both implementations, if they run with the same clock cycle. After each optimization and speed level is performed the program is downloaded to the DSK and measured with the logic analyzer. The FPGA runs always at 100 MHz and runs with optimization level -7

| frequency | -00     | -01     | -02     | -03     |
|-----------|---------|---------|---------|---------|
| 225MHz    | 2.756µs | 2.484µs | 2.476µs | 2.476µs |
| 100MHz    | 4.952µs | 4.376µs | 4.324µs | 4.324µs |

Table 4.1: Comparison of optimization levels

As in Table 4.1 seen, the optimization level does speed up the ISR. The DSP has enough potential for demodulation the AM signal.

On the other hand the FPGA needs about 72µs for a demodulation calculation. So this results in a maximum sampling frequency of 13.88kHz. A sampling frequency of 140 kHz is being needed, so the FPGA isn't qualified for the demodulation. The pictures and possible solutions would be found in appendix E on the CD.

# **5** Conclusions and Recommendations

After the last months I could reply on two systems, which convert an analog value to a digital value via the DAC of the ADDA16 module, store the values in a variable and push them to the demodulator algorithm to calculate a valid output value. Afterwards the calculated output value would be send to the DAC of the ADDA16 module and be heard on a loudspeaker.

First the ADDA16 module was adapted to the DSP in this diploma thesis. Its signals analyzed and implemented on an FPGA after that. So myself programmed a primitive EMIF controller.

In a future work maybe the communication to the ADDA16 module could be further optimized or a better algorithm for the demodulation could be developed and implemented on the FPGA for example. The result of the FPGA could be more efficient if a newer and so driven with a higher clock frequency. Maybe the demodulation could be implemented complete in hardware but this is guesswork and has to be evaluated for giving a qualified answer.

A printed daughtercard (i.e. with a layout program like EAGLE) for the FPGA or the CPLD would increase the noise interferences.

# A. Abbreviations

| A/D            | Analog-to-Digital                         |
|----------------|-------------------------------------------|
| ADC            | Analog-to-Digital converter               |
| ADDA16 module  | D.Module.ADDA16 from DsignT               |
| AM             | Amplitude Modulation                      |
| ASRAM          | asynchronous random access memory         |
| BSB            | Base System Builder                       |
| BUSCLK         | bus clock                                 |
| CD             | compact disc                              |
| CE3            | chip enable 3 signal                      |
| CE3_CTRL       | chip enable 3 control register            |
| CFG            | Configuration Register                    |
| CPLD           | Complex Programmable Logic Device         |
| D/A            | Digital-to-Analog                         |
| DAC            | Digital-to-Analog converter               |
| DSK            | DSP Starter Kit                           |
| DSP            | Digital Signal Processor                  |
| EA-Address     | internal identifier of TI                 |
| EMIF           | external memory interface                 |
| EXT_CLKIN      | external clock input                      |
| EXTCLKOUT      | external clock out signal                 |
| FS             | Sampling Frequency Register               |
| f <sub>T</sub> | carrier frequency                         |
| HAW            | University of applied sciences Hamburg    |
| IF             | intermediate frequency                    |
| INTxCFG        | Configuration of interrupt x              |
| IOBUF          | input output buffer                       |
| IOSEL          | Input Output SELect                       |
| IP             | intellectual property                     |
| IPIF           | Intellectual Property Interface           |
| ISR            | Interrupt Service Routine                 |
| JPA            | Jumper for Address decoding               |
| LDACCFG        | update configuration register for the DAC |

| LDE              | Left Digilent Expansion connector                       |
|------------------|---------------------------------------------------------|
| LS               | Loud Speaker                                            |
| LVTTL            | Low Voltage Transistor Transistor Logic                 |
| MHS              | Microprocessor Hardware Specification                   |
| MicroBlaze       | soft processor core                                     |
| MPD              | Microprocessor Peripheral Definition                    |
| nIOSEL           | not IOSEL                                               |
| nRD              | not Read                                                |
| nWR              | not Write                                               |
| OPB              | Local Memory Bus                                        |
| OPB              | on chip peripheral bus                                  |
| RF               | Radio Frequency                                         |
| RISC             | reduced instruction set computing                       |
| RnW              | Read Not Write                                          |
| S <sub>AM</sub>  | Amplitude modulated Signal                              |
| SAR              | Successive Approximation Converters                     |
| SDRAM            | synchronic data random access memory                    |
| S <sub>out</sub> | out signal to Speaker                                   |
| ТІ               | Texas Instruments                                       |
| UCF              | User Constraint File                                    |
| VHDL             | Very High Speed Integrated Circuit Hardware Description |
|                  | Language                                                |
| XPS              | XILINX Platform Studio                                  |

# B. Bibliography

| [GK93]  | P.Gerdsen and P.Kröger, Digitale Signalverarbeitung in der            |
|---------|-----------------------------------------------------------------------|
|         | Nachrichtenübertragung, Springer-Verlag Berlin Heidelberg 1993        |
| [KK02]  | K. D. Kammeyer and K. Kroschel, Digitale Signalverarbeitung,          |
|         | B.G.Teubner, Stuttgart 11.2002, page 265                              |
| [HL04]  | E. Herther, W. Lörcher, Nachrichtentechnik, Hanser Verlag, München    |
|         | Wien 2004, page 321 to 327                                            |
| [X1]    | Xilinx, MicroBlaze Processor Reference Guide for Embedded             |
|         | Development Kit (EDK),                                                |
|         | http://www.xilinx.com/ise/embedded/mb_ref_guide.pdf,                  |
|         | 30.06.2007 16:32                                                      |
| [X2]    | EDK 8.2 MicroBlaze Tutorial in Spartan 3                              |
|         | ftp://www.xilinx.com/support/techsup/tutorials/EDK 82 MB Tutorial.pdf |
|         | 30.06.2007 16:37                                                      |
| [X3]    | opb_ipif page 3                                                       |
|         | http://www.xilinx.com/ipcenter/catalog/logicore/docs/opb_ipif.pdf     |
|         | 01.07.2007 23:59                                                      |
| [X4]    | user_core_templates_ref_guide                                         |
|         | http://japan.xilinx.com/ise/embedded/edk6_2docs/user_core_templates   |
|         | <u>ref_guide.pdf</u>                                                  |
|         | 02.07.2007 14:31                                                      |
| [X5]    | OPB Interrupt Controller (v1.00c)                                     |
|         | http://www.xilinx.com/bvdocs/ipcenter/data_sheet/opb_intc.pdf         |
|         | 02.07.2007 18:50                                                      |
| [X6]    | UCF File Specifications                                               |
|         | http://toolbox.xilinx.com/docsan/xilinx4/data/docs/cgd/entry7.html    |
|         | 02.07.2007 20:20                                                      |
| [XUP1]  | XUP Virtex-II Pro Development System, Hardware Reference Manual       |
|         | http://www.stanford.edu/class/ee108b/labs/ug069.pdf                   |
|         | 02.07.2007 19:15                                                      |
| [DST04] | D.Module.ADDA16.pdf Version: Doc #1.0                                 |
| [DST01] | TMS320C6000 EMIF Calculator                                           |
|         | http://www.dsignt.de/support/tools/c6000emif.html                     |

01.07.2007 15:30

- [SIG1] Classification of emissions and necessary bandwidths http://life.itu.int/radioclub/rr/ap01.htm 03.07.2007 00:42
- [TI190d] TMS320C6000 Peripherals Reference Guide SPRU190d.pdf, chapter 8 Expansion BUS and chapter 10 EMIF
- [TI401f] TMS320C6000 Chip Support Library API User's Guide SPRU401f.pdf, chapter 9 EMIF Modul
- [TI67] TMS320C6713 FLOATING-POINT DIGITAL SIGNAL PROCESSOR SPRS186B – DECEMBER 2001, page 1

# Versicherung über die Selbstständigkeit

Hiermit versichere ich, dass ich die vorliegende Arbeit im Sinne der Prüfungsordnung nach §25(4) ohne fremde Hilfe selbstständig verfasst habe und nur die angegebenen Hilfsmittel benutzt habe.

Ort, Datum

Unterschrift